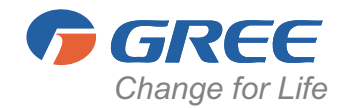

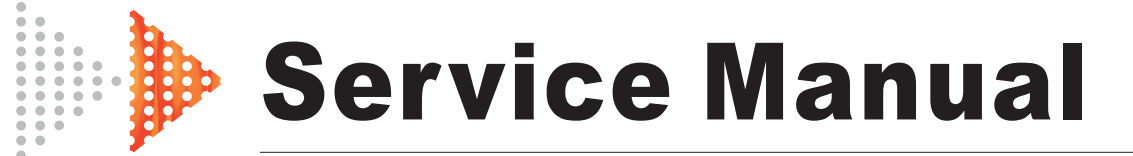

MODEL: GEH(09)AA-K3DNA1B/I GEH(12)AA-K3DNA1B/I GEH(18)AA-K3DNA1B/I

**GREE ELECTRIC APPLIANCES, INC.OF ZHUHAI** 

|        | Summary and features1                                                    |
|--------|--------------------------------------------------------------------------|
| Part 1 | Safety Precautions                                                       |
| Part 2 | Specifications                                                           |
|        | 2.1 Unit Specifications                                                  |
| Part 3 | <b>Construction Views</b>                                                |
| Part 4 | <b>Refrigerant System Diagram</b>                                        |
| Part 5 | Schematic Diagram                                                        |
|        | 5.1 Electrical Data                                                      |
| Part 6 | Function and Control                                                     |
|        | 6.1 Remote Control Operations9                                           |
|        | 6.2 Description of Each Control Operation13                              |
| Part 7 | Installation Manual                                                      |
|        | 7.1 Choosing an Installation Site                                        |
| Part 8 | Exploded Views and Parts List                                            |
| Part 9 | Troubleshooting                                                          |
|        | <ul><li>9.1 Precautions Before Performing Inspection or Repair</li></ul> |
| Part10 | Removal Procedure                                                        |

# **Summary and features**

### Indoor Unit:

GEH(09)AA-K3DNA1B/I GEH(12)AA-K3DNA1B/I GEH(18)AA-K3DNA1B/I

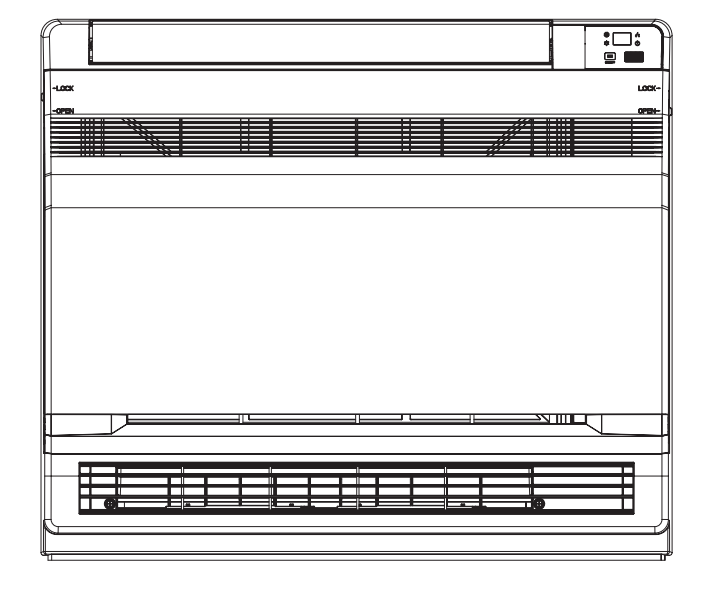

Remote control

YAA1FB1

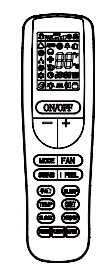

# **1.Safety Precautions**

Installing, starting up, and servicing air conditioner can be hazardous due to system pressure, electrical components, and equipment location, etc.

Only trained, qualified installers and service personnel are allowed to install, start-up, and service this equipment. Untrained personnel can perform basic maintenance functions such as cleaning coils. All other operations should be performed by trained service personnel.

When handling the equipment, observe precautions in the manual and on tags, stickers, and labels attached to the equipment. Follow all safety codes. Wear safety glasses andwork gloves. Keep quenching cloth and fire extinguisher nearby when brazing.

Read the instructions thoroughly and follow all warnings or cautions in literature and attached to the unit. Consult local building codes and current editions of national as well as local electrical codes.

Recognize the following safety information:

Warning

Incorrect handling could result in personal injury or death.

Caution

Incorrect handling may result in minor injury,or damage to product or property.

- Make sure the outdoor unit is installed on a stable, level surface with no accumulation of snow, leaves, or trash beside.
- Make sure the ceiling/wall is strong enough to bear the weight of the unit.
- Make sure the noise of the outdoor unit does not disturb neighbors.
- Follow all the installation instructions to minimize the risk of damage from earthquakes, typhoons or strong winds.
- Avoid contact between refrigerant and fire as it generates poisonous gas.
- Apply specified refrigerant only. Never have it mixed with any other refrigerant. Never have air remain in the refrigerant line as it may lead to rupture and other hazards.
- Make sure no refrigerant gas is leaking out when installation is completed.
- Should there be refrigerant leakage, the density of refrigerant in the air shall in no way exceed its limited value, or it may lead to explosion.
- Keep your fingers and clothing away from any moving parts.
- Clear the site after installation. Make sure no foreign objects are left in the unit.
- Always ensure effective grounding for the unit.

🕂 Warning

All electric work must be performed by a licensed technician according to local regulations and the instructions given in this manual.

- Before installing, modifying, or servicing system, main electrical disconnect switch must be in the OFF position. There may be more than 1 disconnect switch. Lock out and tag switch with a suitable warning label.
- Never supply power to the unit unless all wiring and tubing are completed, reconnected and checked.
- This system adopts highly dangerous electrical voltage. Incorrect connection or inadequate grounding can cause personal injury or death. Stick to the wiring diagram and all the instructions when wiring.
- Have the unit adequately grounded in accordance with local electrical codes.
- Have all wiring connected tightly. Loose connection may lead to overheating and a possible fire hazard.

All installation or repair work shall be performed by your dealer or a specialized subcontractor as there is the risk of fire, electric shock, explosion or injury.

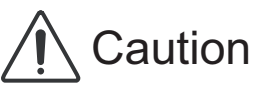

- Never install the unit in a place where a combustible gas might leak, or it may lead to fire or explosion.
- Make a proper provision against noise when the unit is installed at a telecommunication center or hospital.
- Provide an electric leak breaker when it is installed in a watery place.
- Never wash the unit with water.
- Handle unit transportation with care. The unit should not be carried by only one person if it is more than 20kg.
- Never touch the heat exchanger fins with bare hands.
- Never touch the compressor or refrigerant piping without wearing glove.
- Do not have the unit operate without air filter.
- Should any emergency occur, stop the unit and disconnect the power immediately.
- Properly insulate any tubing running inside the room to prevent the water from damaging the wall.

# 2.Specifications

# 2.1 Unit Specifications

| ltom                                             | Console                         |                                 |                                 |  |  |
|--------------------------------------------------|---------------------------------|---------------------------------|---------------------------------|--|--|
| ltem                                             | GEH(09)AA-K3DNA1B/I             | GEH(12)AA-K3DNA1B/I             | GEH(18)AA-K3DNA1B/I             |  |  |
| Product Code                                     | CV010N0040                      | CV010N0050                      | CV010N0060                      |  |  |
| Capacity (Cooling) (W)                           | 2600                            | 3500                            | 5300                            |  |  |
| Capacity (Heating) (W)                           | 2800                            | 3800                            | 5800                            |  |  |
| Airflow (m³/h)                                   | 480                             | 550                             | 650                             |  |  |
| Fan Motor Speed (r/min)<br>(SH/H/HM/M/LM/L/S)    | 650/560/530/480/430/370/32<br>0 | 750/650/600/550/500/450/35<br>0 | 840/800/720/650/580/530/41<br>0 |  |  |
| Output of Fan Motor (w)                          | 30                              | 30                              | 30                              |  |  |
| Fan Motor Capacitor (µF)                         | 1                               | 1                               | 1                               |  |  |
| Fan Motor RLA(A)                                 | 0.14                            | 0.14                            | 0.14                            |  |  |
| Fan Type-Piece                                   | Centrifugal-1                   | Centrifugal-1                   | Centrifugal-1                   |  |  |
| Diameter-Length (mm)                             | Ф370X80                         | Ф370Х80                         | Ф370Х80                         |  |  |
| Evaporator                                       | Aluminum fin-copper tube        | Aluminum fin-copper tube        | Aluminum fin-copper tube        |  |  |
| Pipe Diameter (mm)                               | Φ7                              | Φ7                              | Φ7                              |  |  |
| Row-Fin Gap(mm)                                  | 2-1.2                           | 2-1.2                           | 2-1.2                           |  |  |
| Coil length (I) x height (H) x coil<br>width (L) | 511X396X24                      | 511X396X24                      | 511X396X24                      |  |  |
| Swing Motor Model                                | MP24EB                          | MP24EB                          | MP24EB                          |  |  |
| Output of Swing Motor (W)                        | 1.5                             | 1.5                             | 1.5                             |  |  |
| Fuse (A)                                         | PCB 3.15A                       | PCB 3.15A                       | PCB 3.15A                       |  |  |
| Sound Pressure Level dB (A)<br>(SH/H/M/L/SL)     | 42/40/36/34/32/31/30            | 45/42/38/37/35/32/31            | 50/48/44/43/41/40/39            |  |  |
| Sound Power Level dB (A)<br>(SH/H/M/L/SL)        | 52/50/46/44/42/41/40            | 55/52/48/47/45/42/41            | 60/58/54/53/51/50/49            |  |  |
| Dimension (WXHXD)(mm)                            | 700X600X215                     | 700X600X215                     | 700X600X215                     |  |  |
| Dimension of Carton Box (LXWXH)                  | 785X682X280                     | 785X682X280                     | 785X682X280                     |  |  |
| Dimension of Package(LXWXH)(mm)                  | 788X697X283                     | 788X697X283                     | 788X697X283                     |  |  |
| Liquid connections Diameter                      | Φ6(1/4″)                        | Φ6(1/4″)                        | Φ6(1/4″)                        |  |  |
| Gas connections Diameter                         | Φ9.52(3/8″)                     | Φ9.52(3/8″)                     | Φ12(1/2″)                       |  |  |
| Net Weight /Gross Weight (kg)                    | 15/18                           | 15/18                           | 15/18                           |  |  |

The above data is subject to change without notice. Please refer to the nameplate of the unit.

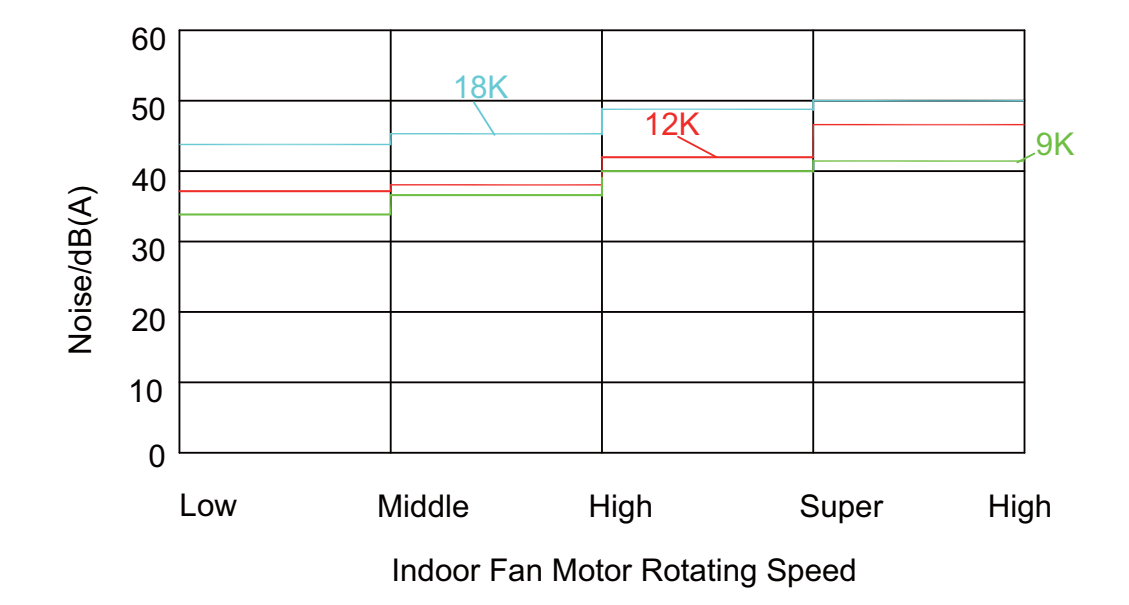

# 2.2 Noise Criteria Curve Tables for Both Models

# 3. Construction Views

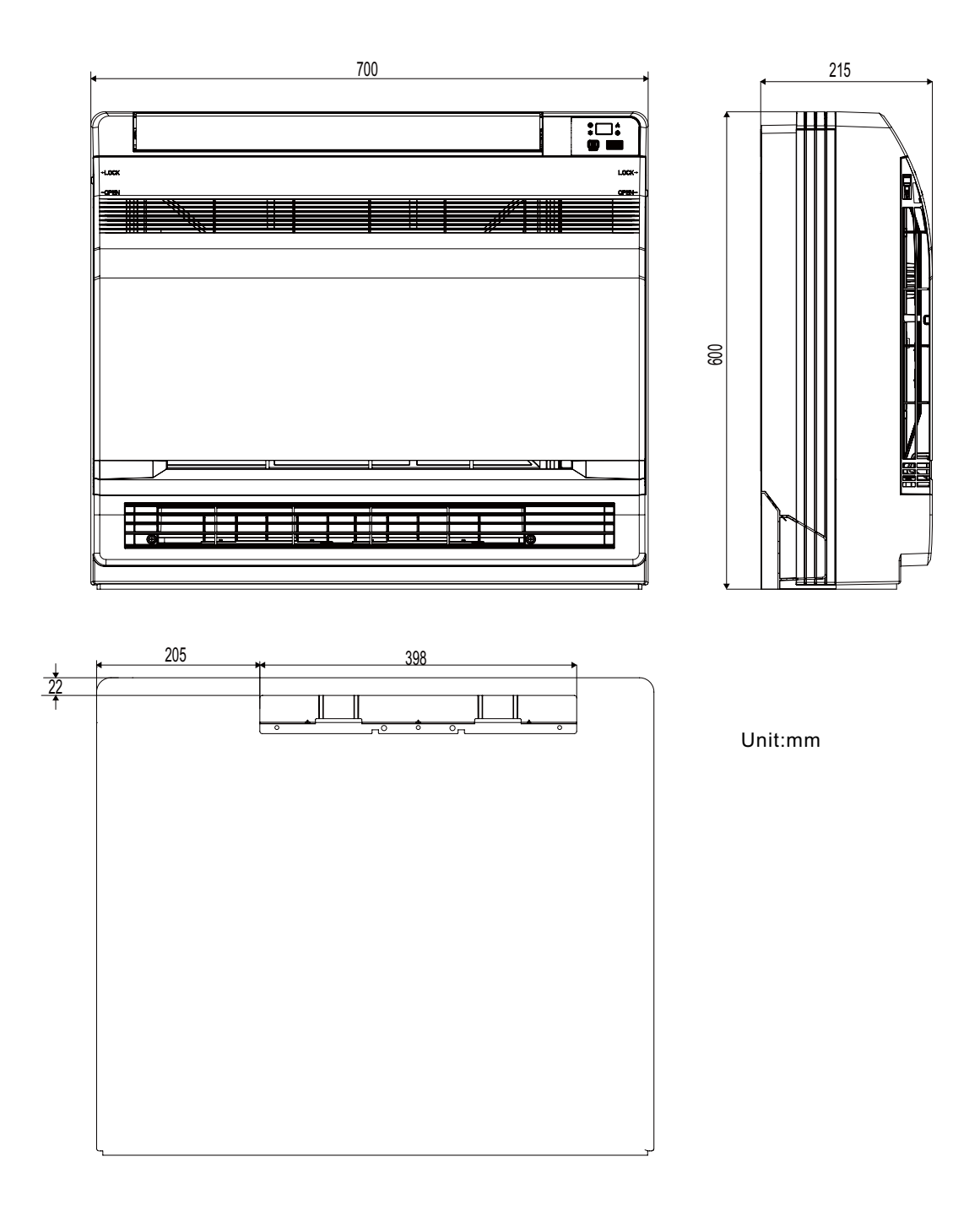

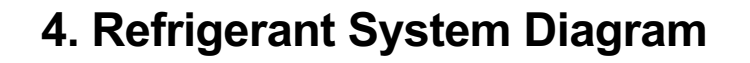

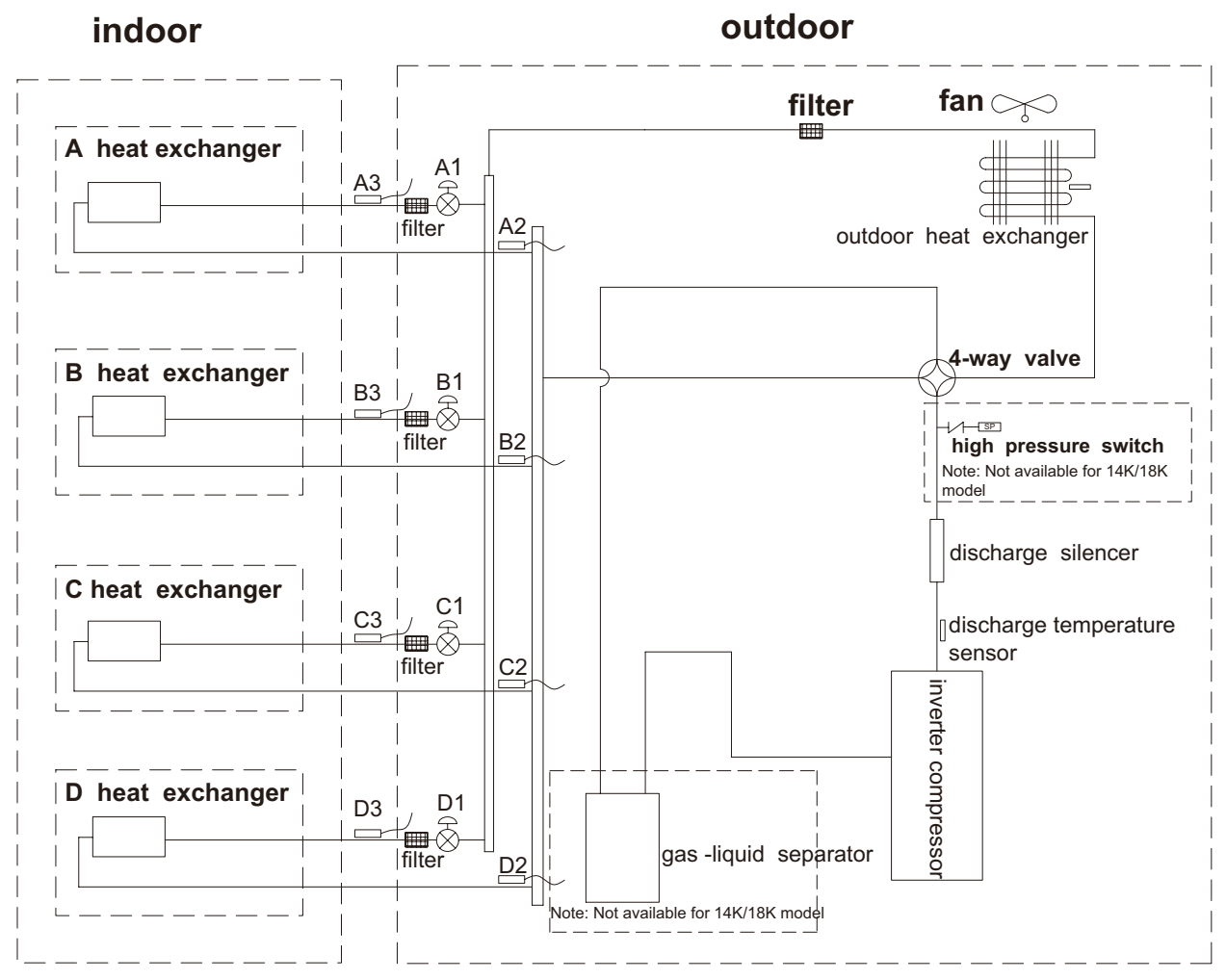

A1:A-unit electronic expansion valveB1:B-unit electronic expansion valveC1:C-unit electronic expansion valveD1:D-unit electronic expansion valveA2:A-unit gas pipe temperature sensorB2:B-unit gas pipe temperature sensorC2:C-unit gas pipe temperature sensorD2:D-unit gas pipe temperature sensorA3:A-unit liquid pipe temperature sensorB3:B-unit liquid pipe temperature sensorC3:C-unit liquid pipe temperature sensorD3:D-unit liquid pipe temperature sensor

# 5. Schematic Diagram

# 5.1 Electrical Data

## Meaning of marks

| Symbol | Color symbol | Symbol | Color symbol     |
|--------|--------------|--------|------------------|
| WH     | WHITE        | BN     | BROWN            |
| YE     | YELLOW       | BU     | BLUE             |
| RD     | RED          | BK     | BLACK            |
| YEGN   | YELLOW GREEN | Ð      | PROTECTIVE EARTH |

# 5.2 Electrical wiring

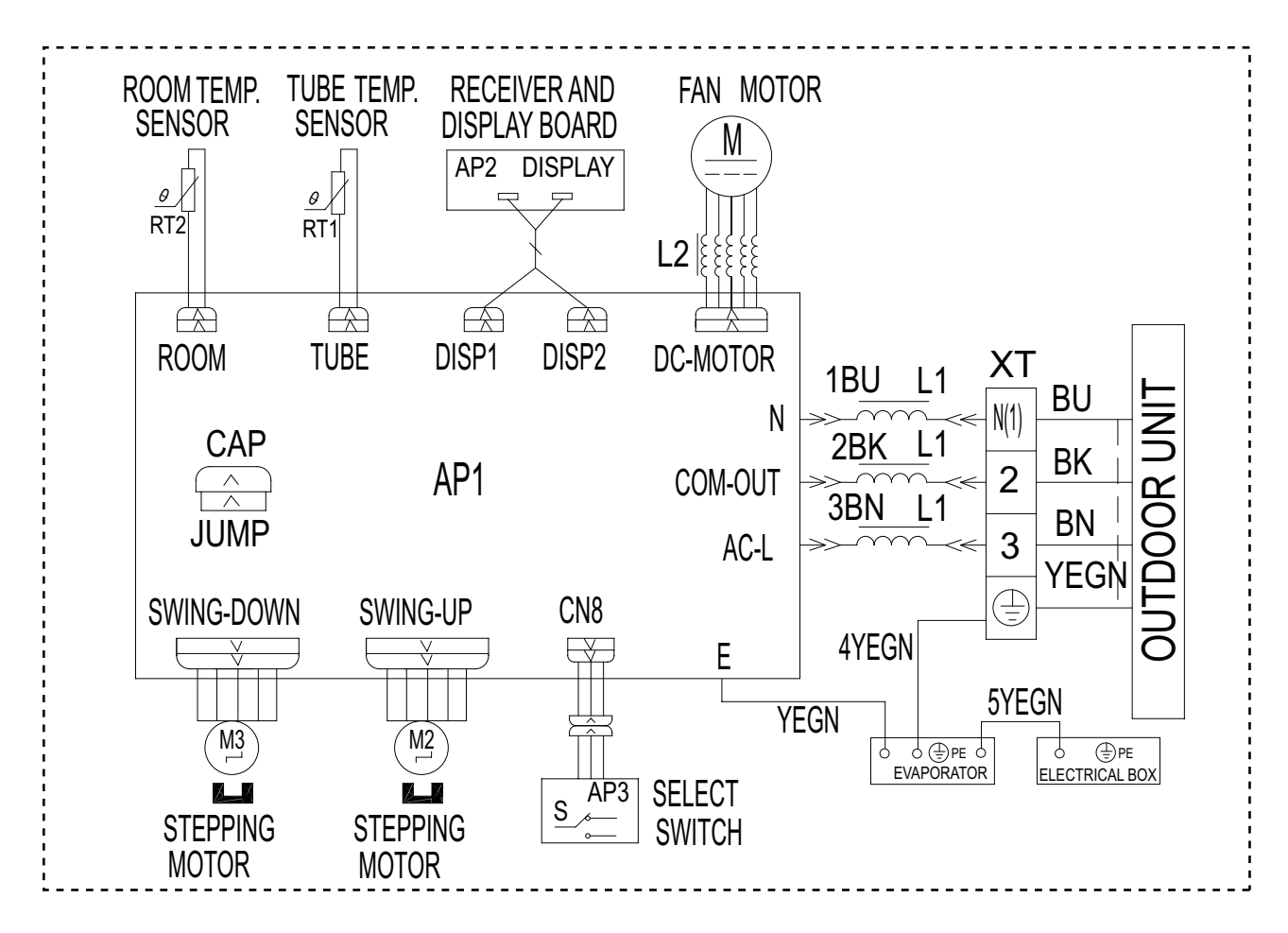

These circuit diagrams are subject to change without notice, please refer to the one supplied with the unit.

# 5.3 Printed Circuit Board

## • TOP VIEW

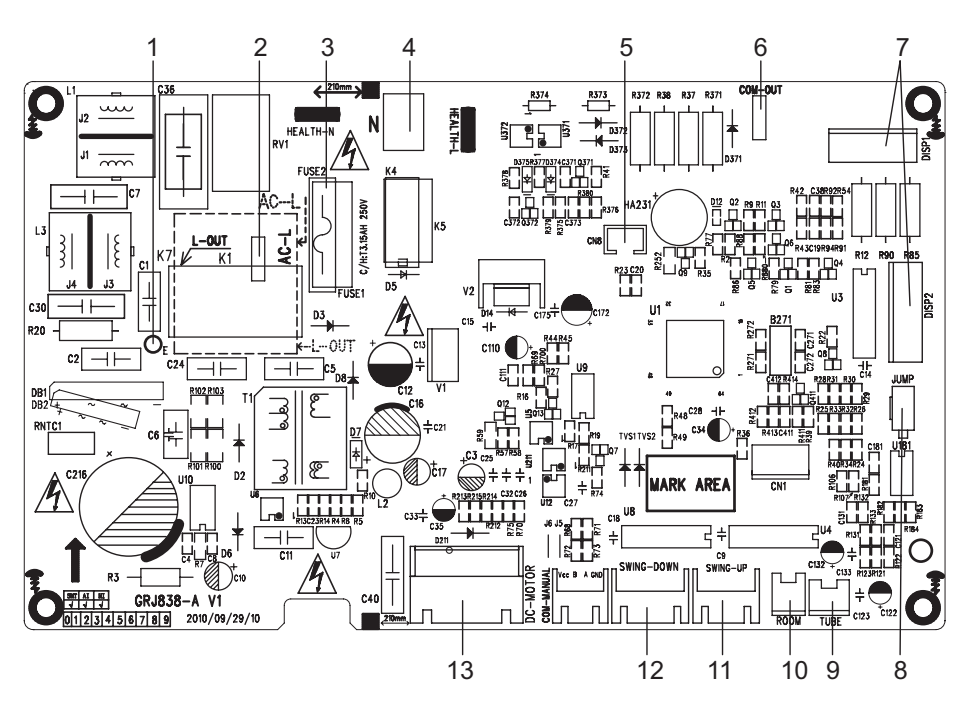

| No. | Name                                                 | No. | Name                                                |    | Name                     |
|-----|------------------------------------------------------|-----|-----------------------------------------------------|----|--------------------------|
| 1   | Terminal for earthing wire                           | 6   | Communication terminal for indoor and outdoor units |    | Terminal for upper swing |
| 2   | Terminal for live wire                               | 7   | Terminal for display panel                          |    | Terminal for lower swing |
| 3   | Protective tube                                      | 8   | Terminal for jumper cap                             |    | Terminal for DC fan      |
| 4   | Terminal for neutral wire                            | 9   | Indoor tube temperature sensor                      |    |                          |
| 5   | Terminal used for controlling the lower swing switch | 10  | Indoor ambient temperature sensor                   | 15 |                          |

## • BOTTOM VIEW

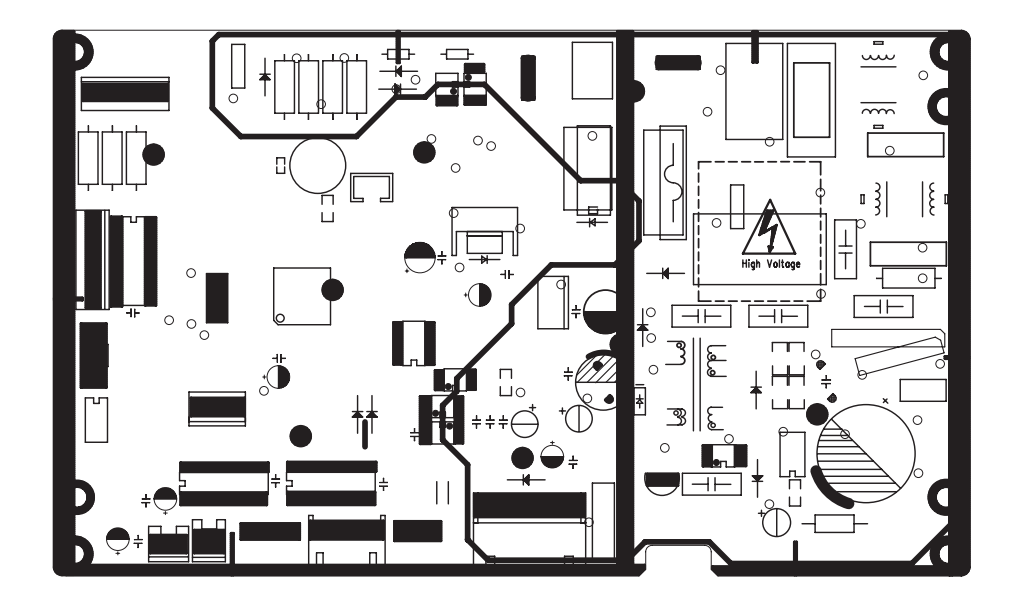

# 6. Function and Control

# 6.1 Remote Control Operations

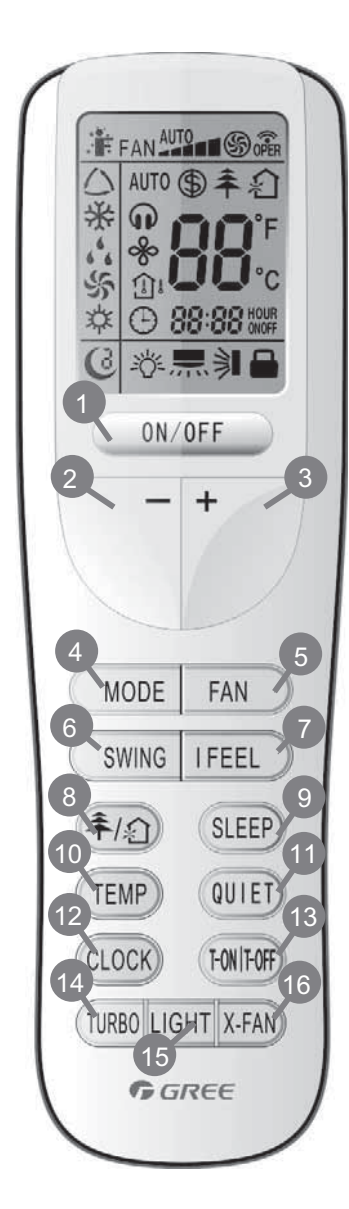

## 1 ON/OFF

Press it to start or stop operation.

Press it to decrease temperature setting.

+ : Press it to increase temperature setting.

4 MODE Press it to select operation mode (AUTO/COOL/DRY/FAN/HEAT).

5 FAN Press it to set fan speed.

6 SWING Press it set swing angle.

7 I FEEL

8 추/幻

Press it to set HEALTH or AIR function.

- 9 SLEEP
- 10 TEMP

Press it to set QUIET function.

- 12 CLOCK Press it set clock.
- 13 T-ON T-OFF Press it to set auto-off/auto-on timer.
- 14 TURBO
- 15 LIGHT

Press it to turn on/off the light.

<sup>16</sup> X-FAN

```
1 ON/OFF :
   Press this button to turn on the unit .Press this button again to turn off the unit.
2 —:
    Press this button to decrease set temperature. Holding it down above 2 seconds rapidly
    decreases set temperature. In AUTO mode, set temperature is not adjustable.
3 + :
   Press this button to increase set temperature. Holding it down above 2 seconds rapidly
   increases set temperature. In AUTO mode, set temperature is not adjustable.
4 MODE :
   Each time you press this button, a mode is selected in a sequence that goes from AUTO,
   COOL, DRY, FAN, and HEAT *, as the following:
    AUTO ► COOL ► DRY ► FAN ► HEAT
                                            *Note:Only for models with heating function.
   After energization, AUTO mode is defaulted. In AUTO mode, the set temperature will not
   be displayed on the LCD, and the unit will automatically select the suitable operation
   mode in accordance with the room temperature to make indoor room comfortable.
5 FAN :
   This button is used for setting Fan Speed in the sequence that goes from AUTO, ____,
    → , to → , then back to Auto.
                   Low speed 📕 Medium speed 📕 High speed
6
   SWING:
    Press this button to set up &down swing angle, which circularly changes as below
                                     This remote controller is universal . If any command rightarrow I, rightarrow I is sent out, the unit will carry out the command as rightarrow I
   7 I FEEL:
    Press this button to turn on I FEEL function. The unit automatically adjust temperature
    according to the sensed temperature. Press this button again to cancel I FEEL function.
8 추/ 🏠
    Press this button to achieve the on and off of healthy and scavenging functions in
    operation status. Press this button for the first time to start scavenging function;
    LCD displays" 🖄 Press the button for the second time to start healthy and scavenging
    functions simultaneously; LCD displays" € and " 年". Press this button for the third
    time to quit healthy and scavenging functions simultaneously. Press the button for the
    fourth time to start healthy function; LCD display " 추 ". Press this button again to repeat
    the operation above.
```

### 9 SLEEP:

- Press this button, can select Sleep 1 ( (1), Sleep 2 ( (2), Sleep 3 ( (3)) and cancel the Sleep, circulate between these, after electrified, Sleep Cancel is defaulted.
- Sleep 1 is Sleep mode 1, in Cool, Dehumidify modes: sleep status after run for one hour, the main
  unit setting temperature will increase 1 °C, setting temperature increased 2°C, the unit will run at this
  setting temperature; In Heat mode: sleep status after run for one hour, the setting temperature will
  decrease 1 °C, 2 hours, setting temperature will decrease 2 °C, then the unit will run at this setting
  temperature.
- Sleep 2 is sleep mode 2, that is air conditioner will run according to the presetting a group of sleep temperature curve.
- Sleep 3- the sleep curve setting under Sleep mode by DIY:

(1) Under Sleep 3 mode, press "Turbo" button for a long time, remote control enters into user individuation sleep setting status, at this time, the time of remote control will display "1hour ", the setting temperature "88" will display the corresponding temperature of last setting sleep curve and blink (The first entering will display according to the initial curve setting value of original factory);

(2) Adjust "+" and "-" button, could change the corresponding setting temperature, after adjusted, press "Trubo "button for confirmation;

(3) At this time, 1hour will be automatically increased at the timer postion on the remote control, (that are "2hours " or "3hours " or "8hours "), the place of setting temperature "88" will display the corresponding temperature of last setting sleep curve and blink;

(4) Repeat the above step (2)  $\sim$  (3) operation, until 8hours temperature setting finished, sleep curve setting finished, at this time, the remote control will resume the original timer display; temperature display will resume to original setting temperature.

Sleep3- the sleep curve setting under Sleep mode by DIY could be inquired:

• The user could accord to sleep curve setting method to inquire the presetting sleep curve, enter into user individuation sleep setting status, but do not change the temperature, press "Turbo" button directly for confirmation. Note: In the above presetting or enquiry procedure, if continuously within10s, there is no button pressed, the sleep curve setting within10s, there is no button pressed, the sleep curve setting status will be automatically quit and resume to display the original displaying. In the presetting or enquiry procedure, press "ON/OFF" button, "Mode" button, "Timer" button or "Sleep" button, the sleep curve setting or enquiry status will quit similarly.

### 10 TEMP:

Pressing TEMP button, (a) (set temperature), (b) (indoor ambient temperature) and (outdoor ambient temperatur) and blank is displayed circularly. The unit defaults not to display the icon. During operation of TEMP button, the set temperature is always displayed. Note: Outdoor ambient temperature is only displayed for some models.

#### 11 QUIET:

Press this button, the Quiet status is under the Auto Quiet mode (display "  $_{\Omega}$  "signal ) and Quiet mode (display "  $_{\Omega}$  " singal) and Quiet OFF (there is no signal of "  $_{\Omega}$  " displayed), after powered on, the Quiet OFF is defaulted. Note: the Quiet function cannot be set up in Fan and Dry mode;Under the Quiet mode (Display "  $_{\Omega}$  " Under the Quiet mode (Display "  $_{\Omega}$  " signal), the fan speed is not available.

#### 12 CLOCK:

Press CLOCK button, blinking  $\bigcirc$ . Within 5 seconds,pressing +or - button adjusts the present time. Holding down either button above 2 seconds increases or decreases the time by 1 minute every 0.5 second and then by 10 minutes every 0.5 second. During blinking after setting, press CLOCK button again to confirm the setting,and then  $\bigcirc$  will be constantly displayed.

### 13 T-ON T-OFF:

Press T-ON button to initiate the auto-ON timer. To cancel the auto-timer program, simply press this button again.

After press of this button,  $(\_)$  disappears and "ON "blinks .00:00 is displayed for ON time setting. Within 5 seconds, press + or - button to adjust the time value. Every press of either button changes the time setting by 1 minute. Holding down either button rapidly changes the time setting by 1 minute and then 10 minutes. Within 5 Seconds after setting, press TIMER ON button to confirm.

Press T-OFF button to initiate the auto-off timer. To cancel the auto-timer program, simply press the button again.TIMER OFF setting is the same as TIMER ON.

## 14 TURBO: Press this button to activate / deactivate the Turbo function which enables the unit to reach the preset temperature in the shortest time. In COOL mode, the unit will blow strong cooling air at super high fan speed. In HEAT mode, the unit will blow strong heating air at super high fan speed. 15 LIGHT: Press LIGHT button to turn on the display's light and press this button again to turn off the display's light. If the light is turned on , 👔 is displayed. If the light is turned off, 🗑 disappears. 16 X-FAN: Pressing X-FAN button in COOL or DRY mode, the icon % is displayed and the indoor fan will continue operation for 10 minutes in order to dry the indoor unit even though you have turned off the unit. After energization, X-FAN OFF is defaulted. X-FAN is not available in AUTO, FAN or HEAT mode. 17 Combination of "+" and "-" buttons: About lock Press "+ " and "-" buttons simultaneously to lock or unlock the keypad. If the remote controller is locked, i is displayed. In this case, pressing any button, 📋 blinks three times. 18 Combination of "MODE " and "-" buttons : About switch between Fahrenheit and centigrade At unit OFF, press "MODE" and "-" buttons simultaneously to switch between $\,^\circ\!\mathbb{C}$ and $\,^\circ\!\mathbb{F}$ . 19 Combination of "TEMP " and "CLOCK" buttons : About Energy-saving Function Press "TEMP" and "CLOCK" simultaneously in COOL mode to start energy-saving function. Nixie tube on the remote controller displays "SE". Repeat the operation to quit the function. 20 Combination of "TEMP " and "CLOCK" buttons : About 8 Heating Function Press "TEMP" and "CLOCK" simultaneously in HEAT mode to start 8 Heating Function Nixie tube on the remote controller displays "(\$)" and a selected temperature of "8". (46°F if Fahrenheit is adopted). Repeat the operation to guit the function. 21 About Back-lighting Function The unit lights for 4s when energizing for the first time, and 3s for later press. **Replacement of Batteries** 1. Remove the battery cover plate from the rear of the remote controller. (As shown in the figure) 2.Take out the old batteries. 3.Insert two new AAA1.5V dry batteries, and pay attention to the polarity. 4. Reinstall the battery cover plate. ★ Notes: When replacing the batteries, do not use old or different types of batteries, otherwise, it may cause malfunction. If the remote controller will not be used for a long time, please remove batteries to prevent batteries from leaking. The operation should be performed in its receiving range. It should be kept 1m away from the TV set or stereo sound sets. Sketch map for If the remote controller does not operate normally, please take the replacing batteries

 In the remote controller does not operate normally, please take the batteries out and reinsert them after 30 seconds. If it still can't operate properly, replace the batteries.

# 6.2 Description of each control operation

### 1. Cooling mode

(1) Under this mode, the fan and the up swing will operate at setting status. The temperature setting range is 16~30°C.

(2) The unit is stopped because of malfunction of outdoor unit or protection. The indoor unit keeps original operation status and the error code is displayed.

(3) Indoor unit is stopped due to mode shock.

### 2. Drying mode

(1) Under this mode, the fan operates at low speed and the swing operates at setting status. The temperature setting range is  $16\sim30^{\circ}$ C.

(2) The unit is stopped because of malfunction of outdoor unit or protection. The indoor unit keeps original operation status and the error code is displayed.

#### 3. Heating mode

#### (1) Under this mode, the temperature setting range is $16\sim30^{\circ}$ C.

#### (2) Working condition and process for heating

When the unit is turned on under heating mode, the indoor unit turns to cold air prevention status. When the unit is turned off and the indoor unit has been started up before, the indoor unit blows the residual heat.

(3) Protection function: When the compressor is stopped due to malfunction under heating mode, the indoor unit blows the residual heat.

#### (4) Blow residual heat

When the unit stops operation as it reaches the temperature point, indoor unit will continue to run for 60s. The fan speed can't be switched during blowing residual heat period. The upper horizontal louver will turn to the defaulted position in cooling. When the unit operates under heating mode or auto heating mode, compressor will be turned on and the corresponding electric expansion valve is more than 65 and the unit stops operation during the operation status of indoor unit. The upper horizontal louver will turn to the defaulted position in heating mode. The indoor unit operates at low speed for 10s and then the unit stops operation.

#### (5) Defrosting, oil-returning

As it received the signal of defrosting and oil-returning from outdoor unit, the upper horizontal louver will turn to the minimum angle in cooling. 10s later, the in door fan stop operation. During defrosting and oil-returning process and they are quitted within 5mins, all malfunctions for indoor tube temperature sensor won't be detected.

#### 4. Working process for AUTO mode (Mode judgment will be performed every 30s)

Under AUTO mode, standard cooling Tpreset=25  $^{\circ}$ C (77  $^{\circ}$ F), standard heating Tpreset=20  $^{\circ}$ C (68  $^{\circ}$ F), and standard fan Tpreset= 25  $^{\circ}$ C (77  $^{\circ}$ F).

- (1) When Tamb $\geq$ 26°C (79°F), the unit operation in cooling mode;
- (2) Heating pump unit: When Tamb≤19°C (66°F), the unit operates in heating mode;
- (3) Cooling only unit: Tamb≤19°C (66°F), the unit operates in fanmode;
- (4) When 19°C <Tindoor amb.<26°C, if it turns to auto mode as the unit is turned on for the first time the unit will operates at auto fan mode. If it switch to auto mode from other modes, the unit will keep previous operation mode (when it turns to dry mode, the unit operates at auto fan mode).</p>

#### (5) Protection function

Protection function is the same as that in cooling or heating mode.

#### 5. Fan mode

Under fan mode, only indoor fan and swing operates. When it operates at auto fan speed, it will operate according to auto fan speed condition in cooling.

#### 6. Mode shock

If the mode shock is 1 which is received by indoor unit from outdoor unit, the loads of indoor unit (indoor unit, auxiliary heating, swing) stop operation and the error code is displayed. The mode sent to outdoor unit is still remote control receiving mode. The unit will be turned off during mode shock.

If timer ON is reached, and the mode shock is 1 which is received by indoor unit from outdoor unit, the loads of indoor unit (indoor unit, auxiliary heating, swing) stop operation and the error code is displayed. The mode sent to outdoor unit is still remote control receiving mode.

#### 7. Other control

#### 1. Buzzer

Upon energization or availably operating the unit or remote controller, the buzzer will give out a beep.

#### 2. Auto button

If this button is pressed, the unit will operate in AUTO mode and indoor fan will operate at auto speed; meanwhile, the swing motor

operates. Press this button again to turn off the unit.

#### 3.8 ℃ heating function

Under heating mode, press TEMP+CLOCK buttons simultaneously. Under this mode, "cold air prevention protection" will be shielded. **4. I FEEL function** 

When I FEEL command is received, the controller will operate according to the ambient temperature sent by the remote controller (For defrosting and cold blow prevention, the unit operates according to the ambient temperature sensed by the air conditioner). The remote controller will send ambient temperature data to the controller every 10min. When the data has not been received after 11mins, the unit will operate according to the temperature sensed by the air conditioner. If I FEEL function is not selected, the ambient temperature will be that sensed by the air conditioner. I FEEL function will not to be memorized.

#### 5. Timer function

General timer and clock timer functions are compatible by equipping remote controller with different functions.

#### General Timer

**Timer ON** can be set at unit OFF. If selected ON time is reached, the unit will start to operate according to previous setting status. Time setting range is 0.5-24hr in 30-minute increments.

**Timer OFF** can be set at unit ON. If selected OFF time is reached, the unit will stop operation. Time setting range is 0.5-24hr in 30-minute increments.

#### 6. Sleep function

This mode is only valid in cooling and heating modes. The unit will select proper sleep curve to operate according to different set temperature.

#### 7. Switchover function for defrosting mode

If H1 isn't displayed on remote controller under OFF status, the unit will turn to "defrosting mode 1" after the unit is turn on by remote controller. After indoor unit receives remote control signal, it will send "defrosting mode 1" to outdoor unit. If H2 is displayed on remote controller under OFF status, the unit will turn to "defrosting mode 2" after the unit is turn on by remote controller. After indoor unit receives remote control signal, it will send "defrosting mode 2" after the unit is turn on by remote controller. After indoor unit receives remote controller. After indoor unit unit will send "defrosting mode 2" after the unit is turn on by remote controller. After indoor unit receives remote control signal, it will send "defrosting mode 2" to outdoor unit.

Under OFF status, press MODE and AUXILIARY button simultaneously on remote controller to switch "defrosting mode 1" and "defrosting mode 2".

#### 8. Compulsory defrosting function

When the unit is turned on in heating by remote controller and the set temperature is  $16^{\circ}$ C, press "+,-,+,-"continuously within 5s, the indoor unit turns to compulsory defrosting setting and it will send compulsory defrosting mode to outdoor unit.

When indoor unit received the compulsory defrosting signal from outdoor unit, the indoor unit will quit from the compulsory defrosting setting and it will cancel to send compulsory defrosting mode to outdoor unit.

#### 9. Refrigerant recovery function

Turn to Freon recovery mode: After the unit is energized for 5min, and the unit is turned on at  $16^{\circ}$ C under cooling mode, press light button on remote controller for 3 times successively within 3s to turn to Freon recovery mode. Fo is displayed and it will send Freon recovery mode to outdoor unit.

Quit from Freon recovery mode: After it turns to Freon mode, if it receives any signal from remote controller or it turns to Freon recovery mode for 25 mins, it will quit from Freon recovery mode.

Turn to the action for Freon recovery mode: indoor unit will be turned on in cooling mode. The fan speed is super-high fan speed and the set temperature is 16 °C. The horizontal louver will turn to the minimum operation angle.

Quit the action for Freon recovery mode: The indoor fan operates at the previous set status by remote controller.

#### 10. Pilot run function

When the set temperature is  $30^{\circ}$  under cooling mode, press "+,-,+,-," continuously within 3s, the indoor unit turns to pilot run setting mode and it will send pilot run mode to outdoor unit.

Pilot run mode: it operates under cooling mode and "dd" is displayed.

Quit the pilot run mode and indoor unit cancels "dd" display. If it receives "wrong wire connection of malfunction of expansion valve" from outdoor unit, "dn" will be displayed.

# 7. Installation Manual

# 7.1 Choosing an Installation Site

Before choosing the installation site, obtain user approval.

## Indoor unit

The indoor unit should be sited in a place where:

- 1) the restrictions on installation specified in the indoor unit installation drawings are met.
- 2) both air intake and exhaust have clear paths met.
- 3) the unit is not in the path of direct sunlight.
- 4) the unit is away from the source of heat or steam.
- 5) there is no source of machine oil vapour (this may shorten indoor unit life).
- 6) cool(warm) air is circulated throughout the room.
- 7) the unit is away from electronic ignition type fluorwscent lamps (inverter or rapid stert type) as they may shorten the remote controller range.
- 8) the unit is at least 1 metre away from any television or radio set(unit may cause interference with the picture or sound).

# 7.2 Indoor Unit Installation Drawings

The indoor unit may be mounted in any of the three styles shown here.

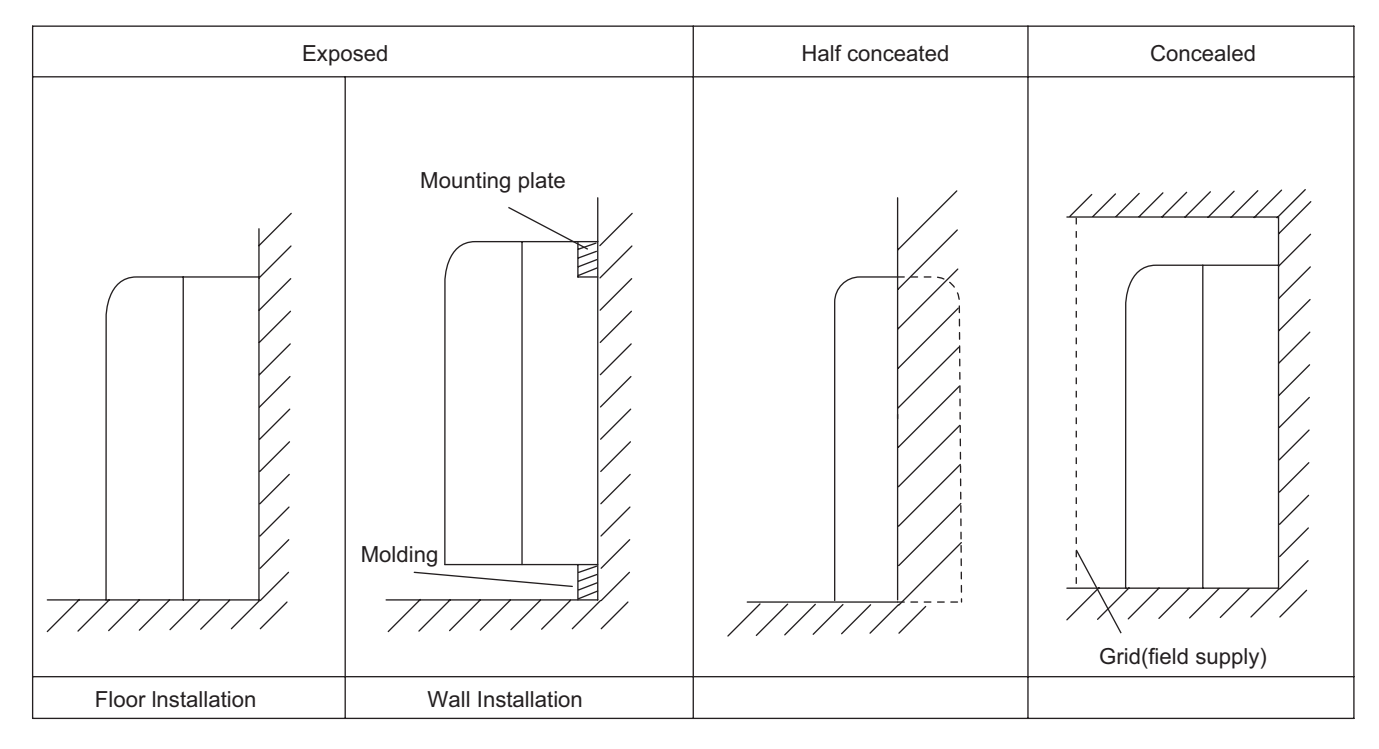

Location for securing the installation panel.

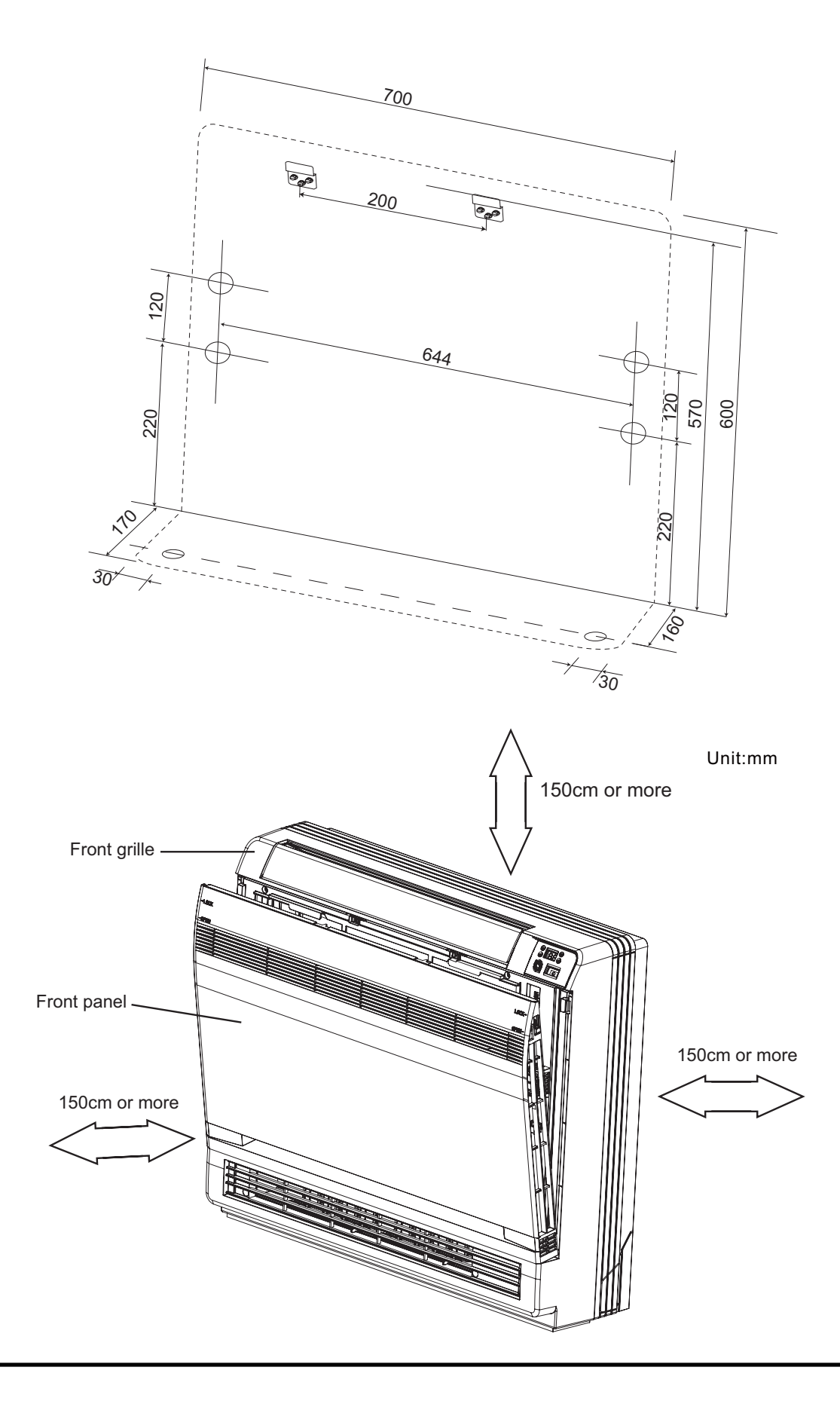

# 7.3 Installation Tips

# 1. Removing and installing front pane

- Removal method
- 1)Slide until the 2 stoppers click into place
- 2)Open the front panel forward and undo the string
- 3)Remove the front panel

## Installation method

- 1)Attach the front grille and front panel after pulling the string around them.
- 2)Close the front panel and slide until the stoppers click outside.

# 2. Removing and installing front grille

- Removal method
- 1).Open the front panel.
- 2)Remove the 4 screws and remove the front grille while pulling it forward(3 tabs).
- Installation method
- 1)Secure the front grille with the 4 installation screws (3 tabs)
- 2)Return the front panel to the original position.

# 3.How to set the different addresses

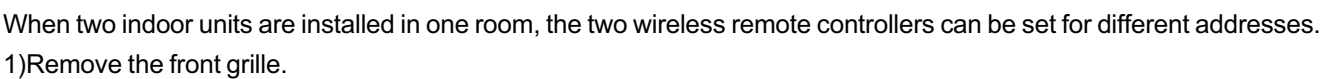

2)Live the sensor securing plate and remove the front metal plate cover.

- 3)Remove the electric box(1 screw).
- 4)Remove the thermistor.
- 5)Remove the side metal plate cover(7 tabs).

6)Cut the address jumper(JA )on the printed circuit board.

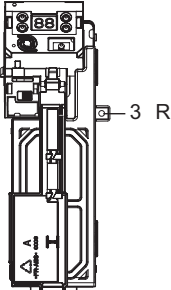

-3)Remove 1 screw

4)Thermistor

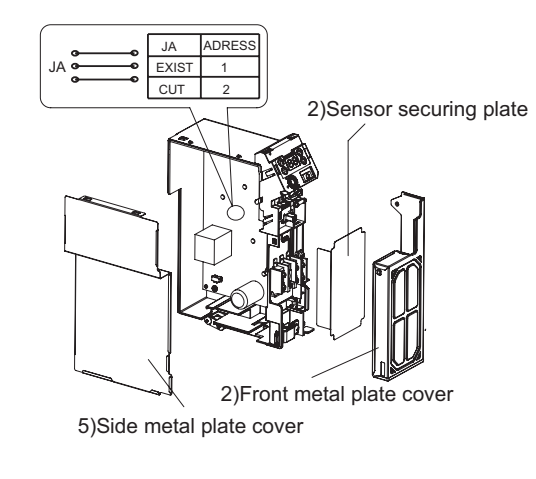

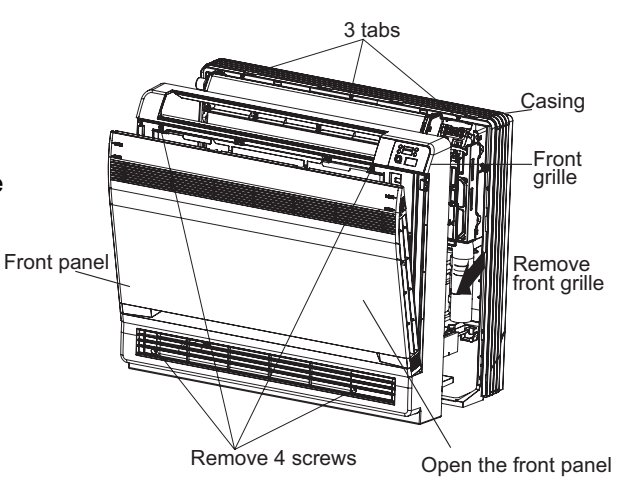

# 7.4 Indoor unit Installation

# 1.Refrigerant piping

1)Drill a hole (65mm in diameter ) in the spot indicated by the Øsymbol in the illustration ad below .

2)The location of the hole is different depending on which side of the pipe is taken out .

3)For piping ,see 6.Connecting the refrigerant pipe ,under Indoor Unit Installation(1).

4)Allow space around the pipe for a easier indoor unit pipe connection.

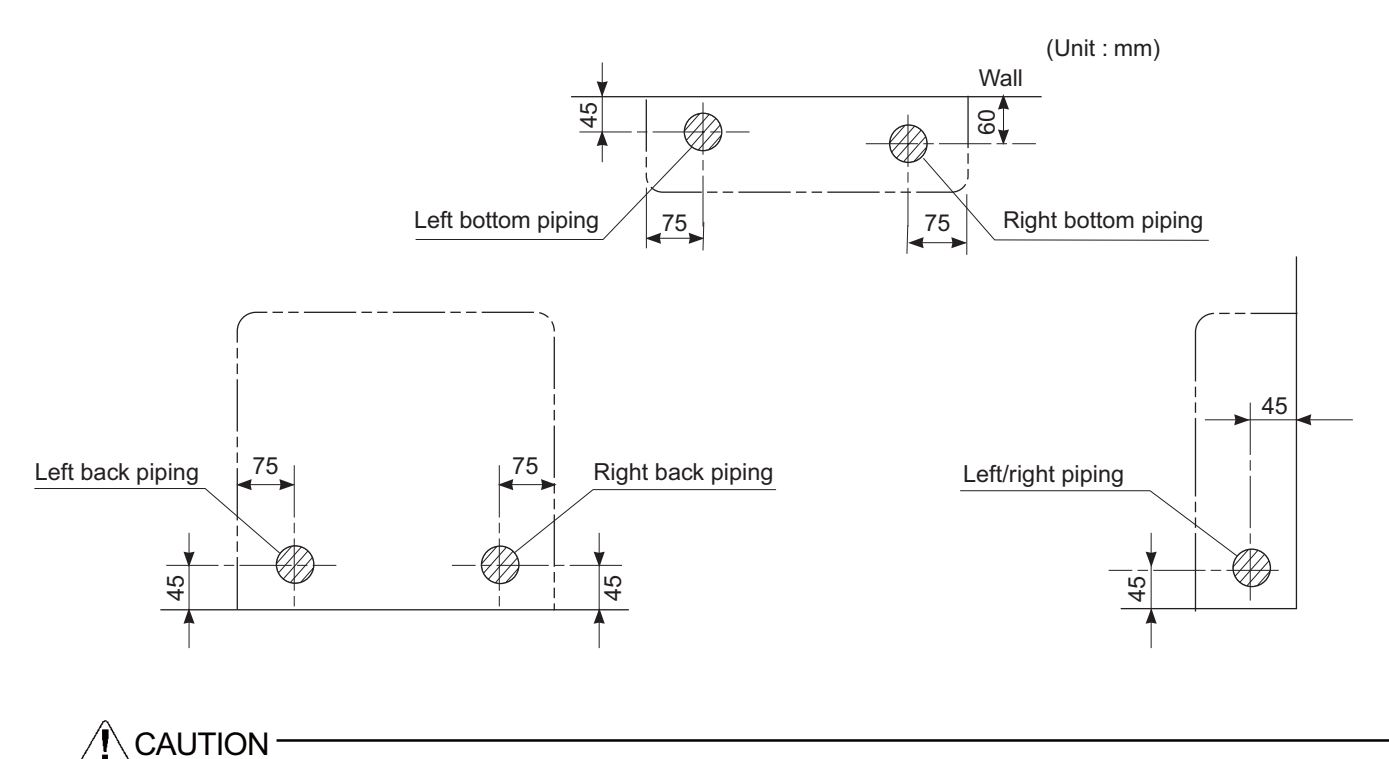

Min.allowable length

• The suggested shortest pipe length is 2.5m, in order to avoid noise from the outdoor unit and vibration.

(Mechanical noise and vibration may occur depending on how the unit is installed and the environment in which it is used.)

- See the installation manual for the outdoor unit for the maximum pipe length.
- For multi-connections ,see the installation manual for the multi-outdoor unit.

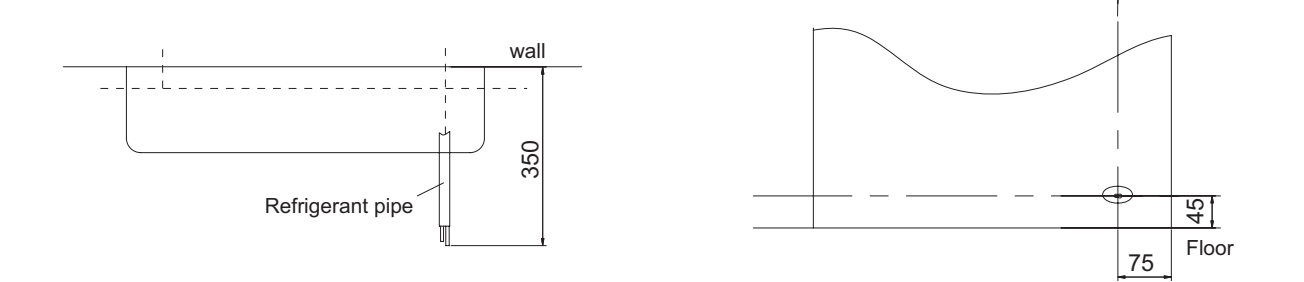

## 2. Boring a wall hole and installing wall embedded pipe

• For walls containing metal frame or metal board ,be sure to use a wall embedded

pipe and wall cover in the feed-through hole to

• Be sure to caulk the gaps around the pipes with caulking material to prevent <sup>(f)</sup> water leakage.

1)Bore a feed-through hole of 65mm in the wall so it has a down slope toward the outside.

2)Insert a wall pipe into the hole.

3)Insert a wall cover into wall pipe .

4)After completing refrigerant piping, wiring, and drain piping, caulk pipe hole gap with putty.

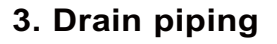

1)Use commercial regid polyvinyl chloride pipe (general VP 20 pipe, outer diameter 26mm, inner diameter 20mm) for the drain pipe.

2)The drain hose (outer diameter 18mm at connecting end, 220mm long)is supplied with the indoor unit. Prepare the drain pipe picture below position.

3)The drain pipe should be inclined downward so that water will flow smoothly without any accumulation.(Should not be trap.)

4)Insert the drain hose to this depth so it won't be pulled out of the drain pipe.

5)Insulate the indoor drain pipe with 10mm or more of insulation material to prevent condensation.

6)Remove the air filters and pour some water into the drain pan to check the water flows smoothly.

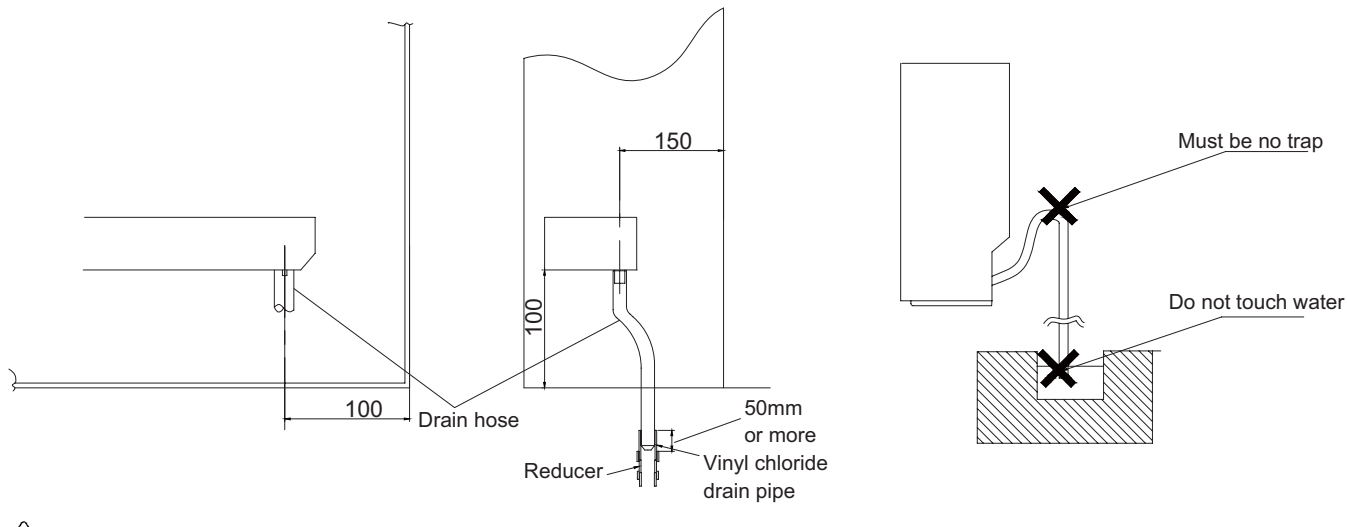

# 

Use polyvinyl chloride adhesive agent for gluing. Failure to do so may cause water leakage.

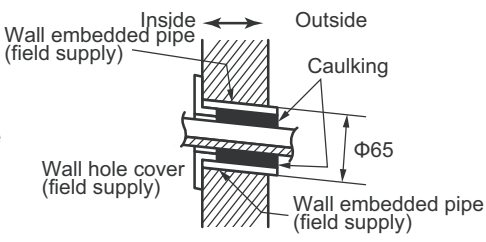

# 4. Installing indoor unit

## 4-1.Preparation

• Open the front panel, remove the 4 screws and dismount the front grille while pulling it forward.

• Follow the arrows to disengage the clasps on the front case to remove it.

• Follow the procedure below when removing the slit portions.

## For Moldings

• Remove the pillars. (Remove the slit portions on the bottom frame using nippers.)

## For Side Piping

• Remove the pillars.

1)Remove the 7screws.

2)Remove the upper casing (2 tabs).

3)Remove the left and right casings (2 tabs on each side ).

4)Remove the slit portions on the bottom frame and casings using nippers .

5)Return by following the steps in reverse order(3>2>1).

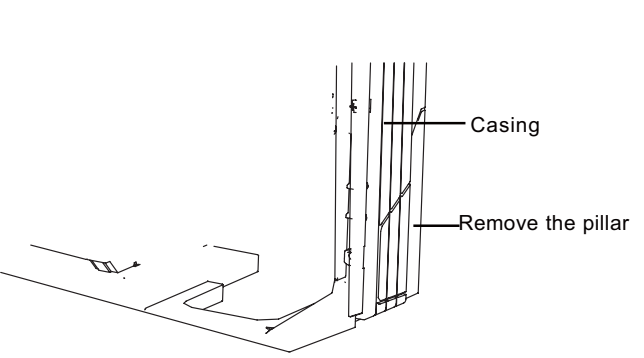

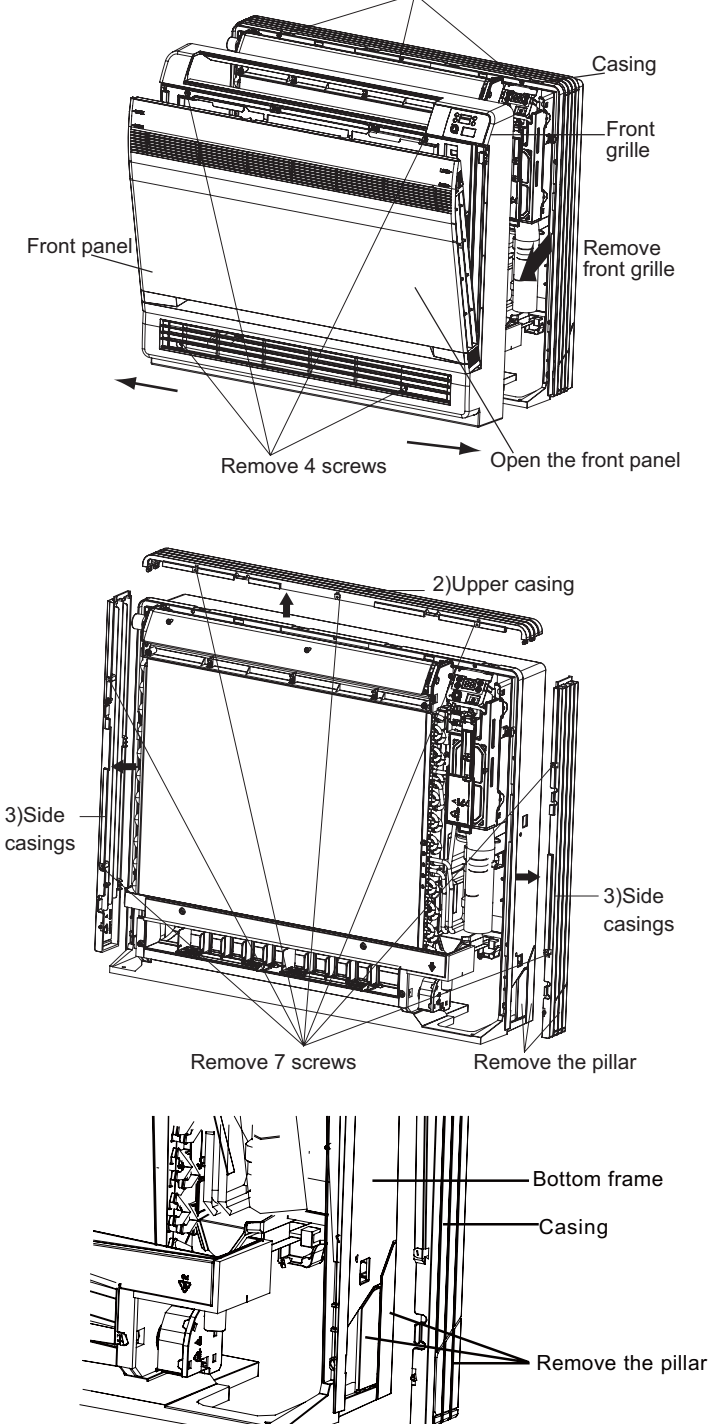

3 tabs

## 4-2.Installation

- Secure using 6 screws for floor installations.(Do not forget to secure to the rear wall.)
- For wall installations, secure the mounting plate using 5 screws and the indoor unit using 4 screws.

The mounting plate should be installed on a wall which can support the weight of the indoor unit.

1) Temporarily secure the mounting plate to the wall, make sure that the panel is completely level, and mark the boring points on the wall.

Wall Installation

2) Secure the mounting plate to the wall with screws.

Floor Installation

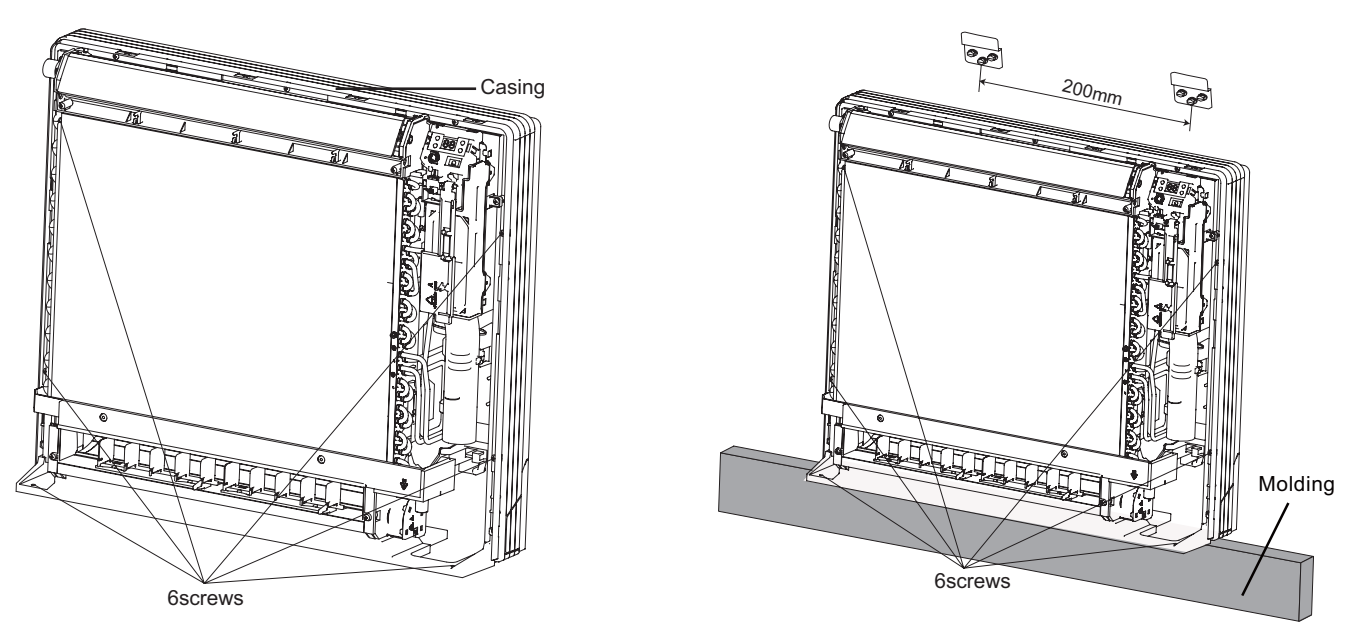

- 3) Once refrigerant piping and drain piping connections are complete, fill in the gap of the through hole with putty. A gap can lead to condensation on the refrigerant pipe, and drain pipe, and the entry of insects into the pipes.
- 4) Attach the front panel and front grille in their original positions once all connections are complete.

## 5.Flaring the pipe end

1)Cut the pipe end with a pipe cutter.

2)Remove burrs with the cut surface facing downward so that the chips do not enter the pipe.

3)Fit the flare nut on the pipe.

4)Flare the pipe.

5)Check that the flaring is properly made.

# N WARNING-

- 1) DO not use mineral oil on flared part.
- 2) Prevent mineral oil from getting into the system as this would reduce the lifetime of the units.
- 3) Never use piping which had been used for previous installations. Only use parts which are delivered with the unit.
- 4) Do never install a drier to this R410A unit in order to guarantee its lifetime.
- 5) The drying material may dissolve and damage the system.
- 6) Incomplete flaring may cause refrigerant gas leakage.

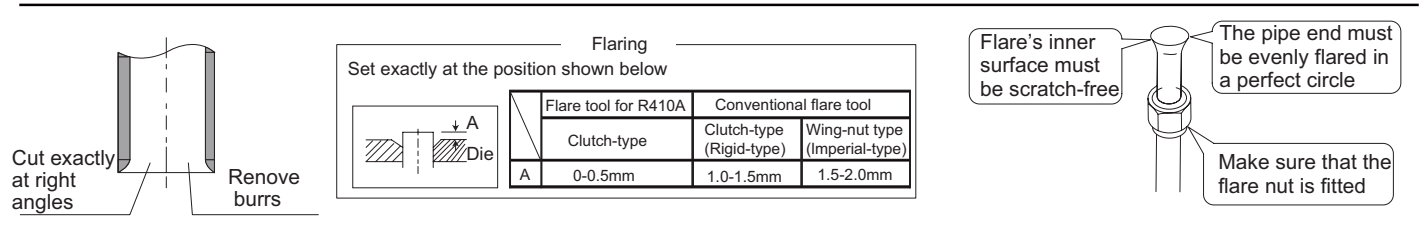

# 6.Connecting the refrigerant pipe

1)Use torque wrenches when tightening the flare nuts to prevent damage to the flare nuts and gas leaks.

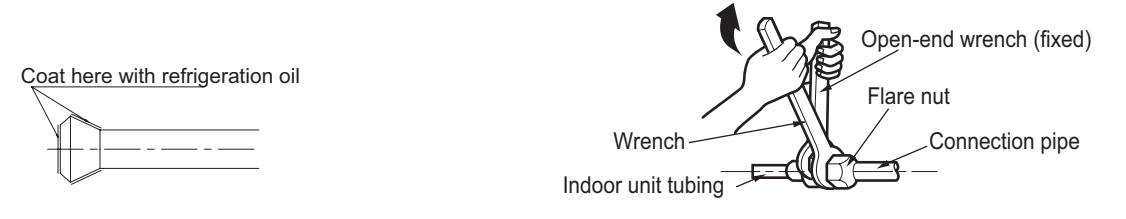

2)Align the centres of both flares and tighten the flares and tighten the flare nuts 3 or 4 turns by hand. Then tighten them fully with the torque wrenches.

3)To prevent gas leakage, apply refrigeration oil on both inner and outer surfaces in the flare. (Use refrigeration oil for R410A.)

| Flare nut tightening torque |                 |                 |  |  |
|-----------------------------|-----------------|-----------------|--|--|
| Gas                         | Liquid side     |                 |  |  |
| 25/35 class                 | 50 class        | 25/35/50 class  |  |  |
| 3/8 inch                    | 1/2 inch        | 1/4 inch        |  |  |
| 32.7-39.9 N.m               | 49.5-60.3 N.m   | 14.2-17.2 N.m   |  |  |
| (333-407kfg.cm)             | (505-615kgf.cm) | (144-175kgf.cm) |  |  |

### 6-1. Caution on piping handling

1)Protect the open end of the pipe against dust and moisture.

2)All pipe bends should be as gentle as possible. Use a pipe bender for bending.

(Bending radius should be 30 to 40mm or larger.)

6-2. Selection of copper and heat insulation materials

• When using commercial copper pipes and fittings, observe the following:

1)Insulation material: Polyethylene foam

Heat transfer rate:0.041 to 0.052W/mK(0.035 to 0.045kca/(mh  $^\circ C)$ 

Refrigerant gas pipe's surface temperature reaches 110  $^\circ\!\!\mathbb{C}$  max.

Choose heat insulation materials that will withstand this temperature.

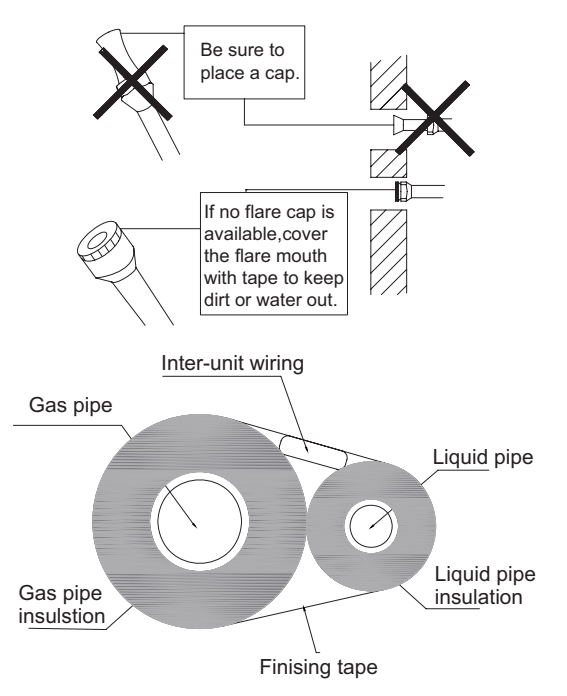

2)Be sure to insulate both the gas and liquid piping and to provide insulation dimensions as below.

| Gas side        |             | Liquid side | Gas pipe thermal insulation |                 | Liquid pipe<br>thermal insulation |
|-----------------|-------------|-------------|-----------------------------|-----------------|-----------------------------------|
| 25/35 class     | 50class     |             | 25/35 class                 | 50class         |                                   |
| O.D. 9.55mm     | O.D. 12.7mm | O.D. 6.4mm  | I.D. 12-15mm                | I.D. 14-16mm    | I.D. 8-10mm                       |
| Thickness 0.8mm |             |             | Т                           | hickness 10mm M | in.                               |

3)Use separate thermal insulation pipes for gas and liquid refrigerant pipes.

# 7. Checking for gas leakage

 Check for leakage of gas after air purging
 See the sections on air purges and gas leak checks in the installation manual for the outdoor unit.

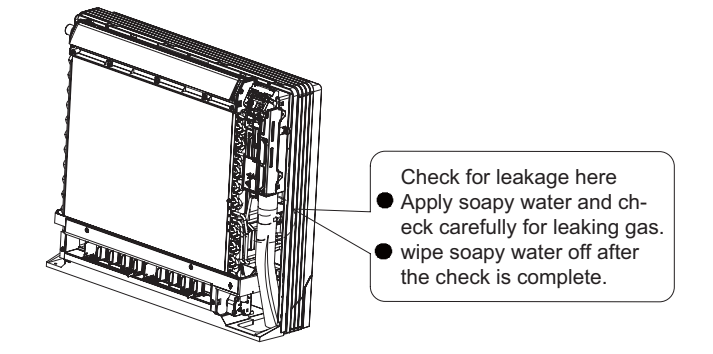

## 8.Attaching the connection pipe

- Attach the pipe after checking for gas leakage, described above.
- 1)Cut the insulated portion of the on-site piping, matching it up with the connecting portion.

2)Secure the slit on the refrigerant piping side with the butt joint on the auxiliary piping using the tape, making sure there are no gaps.

3)Wrap the slit and butt joint with the included insulation sheet, making sure there are no gaps.

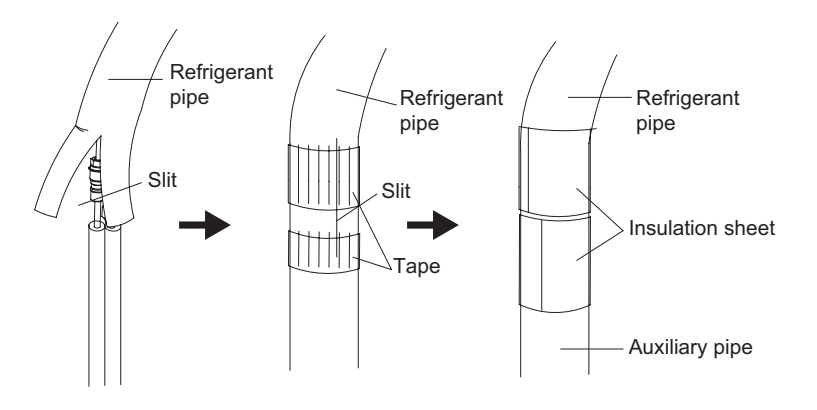

# CAUTION ·

1)Insulate the joint of the pipes securely.

Incomplete insulation may lead to water leakage.

2)Push the pipe inside so it does not place undue force on the front grille.

## 9.Connecting the drain hose

Insert the supplied C drain hose into the socket of the drain pan.

Fully insert the drain hose until it adheres to a seat of the socket.

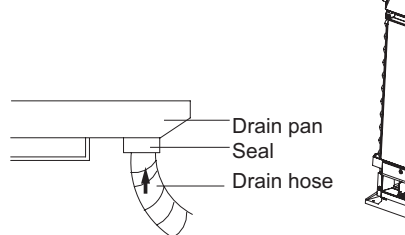

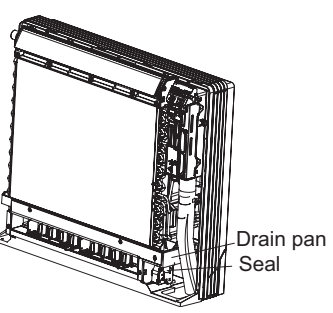

## 10.Wiring

With a Multi indoor unit, install as described in the installation manual supplied with the Multi outdoor unit.

• Live the sensor securing plate, remove the front metal plate cover, and connect the branch wiring to the terminal block. 1)Strip wire ends (15mm)

2)Mach wire colours with terminal numbers on indoor and outdoor unit's terminal blocks and firmly screw wires to the corresponding terminals.

3)Connect the earth wires to the corresponding terminals.

4)Pull wires to make sure that they are securely latches up, then retain wires with wire retainer.

5)In case of connecting to an adapter system, Run the remote controller cable and attach the S21. (Refer to 11. When connecting go an system.)

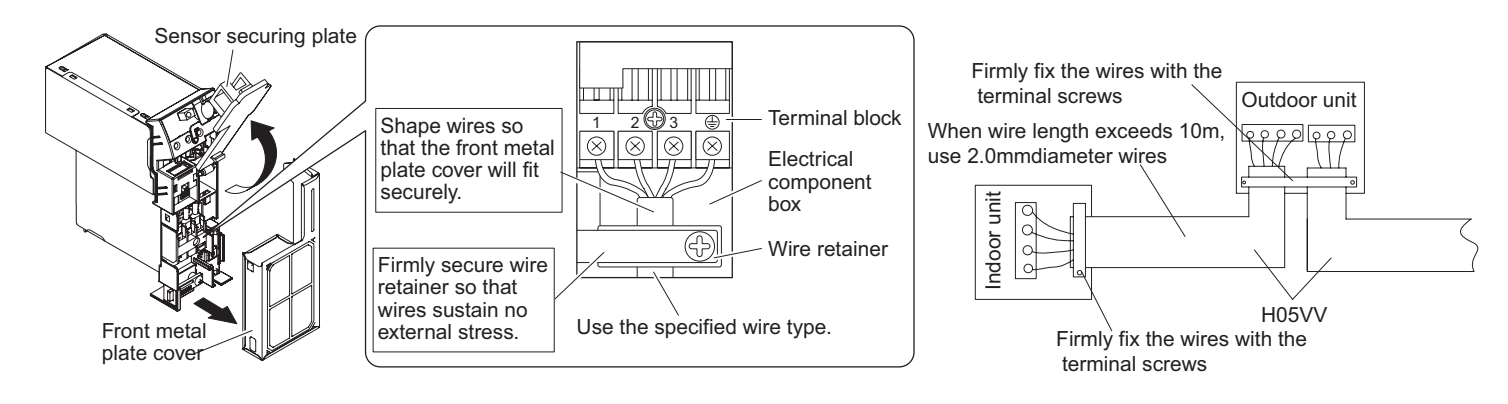

# 

1)Do not use tapped wires, stranded wires, extensioncords, or starburst connections, as they may cause overheating, electrical shock, or fire.

2)Do not use locally purchased electrical parts inside the product. (Do not branch the power for the drain pump, etc, from the terminal block.) Doing so may cause electric shock or fire.)

# 8 . Exploded Views and Parts List

Models GEH(09)AA-K3DNA1B/I GEH(12)AA-K3DNA1B/I

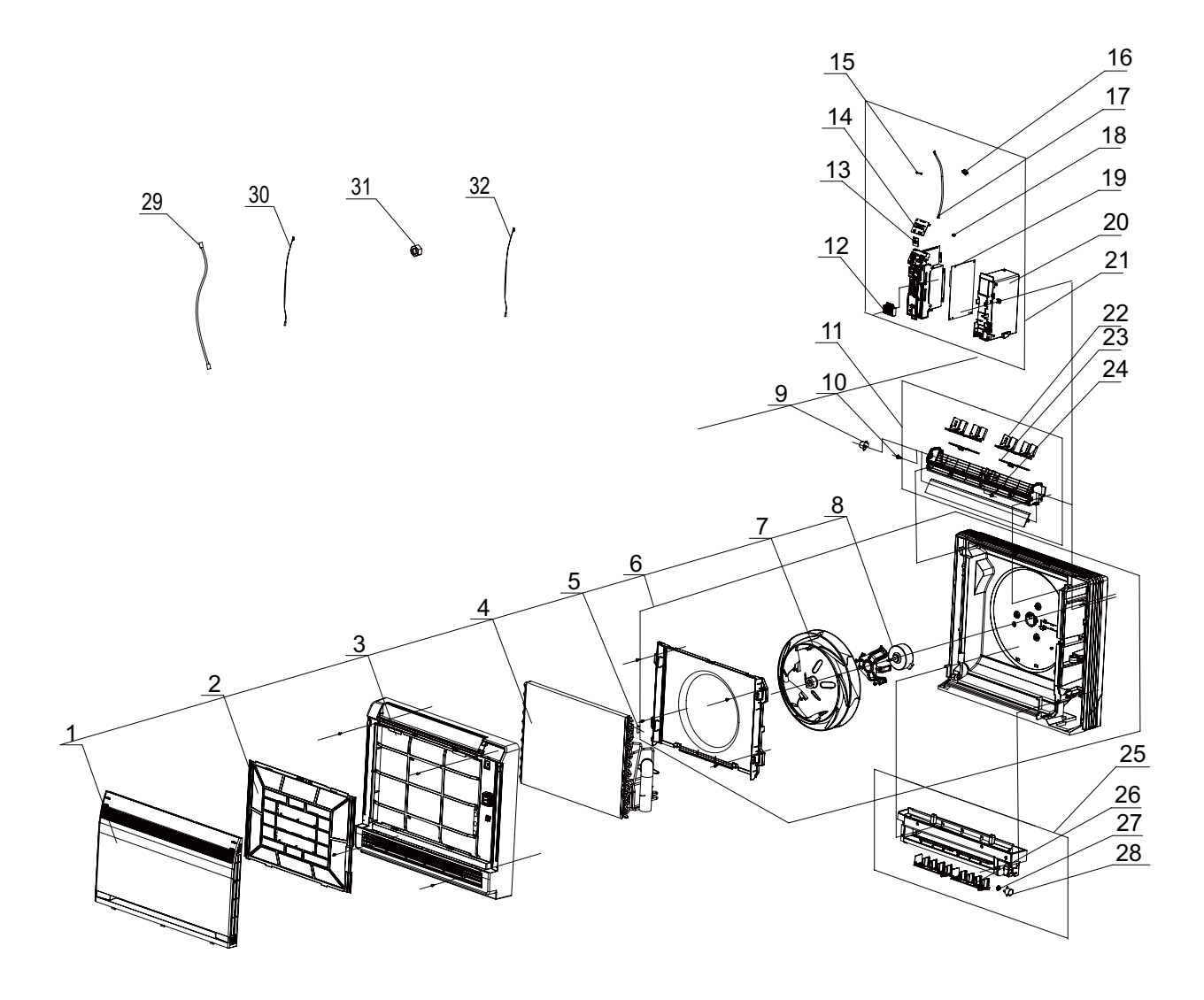

|     | Description                     | Part                | Code                |     |
|-----|---------------------------------|---------------------|---------------------|-----|
| NO. | Description                     | GEH(09)AA-K3DNA1B/I | GEH(12)AA-K3DNA1B/I | Qty |
|     | Product Code                    | CV010N0040          | CV010N0050          |     |
| 1   | Front Panel Assy                | 20012756            | 20012756            | 1   |
| 2   | Filter Sub-Assy                 | 11122119            | 11122119            | 1   |
| 3   | Front Case Assy                 | 20012601            | 20012601            | 1   |
| 4   | Evaporator Assy                 | 01002626            | 01002626            | 1   |
| 5   | Temp. Sensor sleeving           | 05212423            | 05212423            | 1   |
| 6   | Rear Case assy                  | 22202462            | 22202462            | 1   |
| 7   | Centrifugal fan                 | 10312005            | 10312005            | 1   |
| 8   | Fan Motor                       | 15012123            | 15012123            | 1   |
| 9   | Step Motor                      | 1521210805          | 1521210805          | 1   |
| 10  | Crank                           | 73012005            | 73012005            | 1   |
| 11  | Swing Assy                      | 10102042            | 10102042            | 1   |
| 12  | Terminal Board                  | 42011233            | 42011233            | 1   |
| 13  | Switch Board                    | 30112007            | 30112007            | 1   |
| 14  | Display Board                   | 30568131            | 30568131            | 1   |
| 15  | Fuse                            | 46010055            | 46010055            | 1   |
| 16  | Radiator                        | 49010252            | 49010252            | 1   |
| 17  | Signal Wire                     | 4003004202          | 4003004202          | 1   |
| 18  | Jumper                          | 4202300101          | 4202300101          | 1   |
| 19  | Main Board                      | 30138613            | 30138613            | 1   |
| 20  | Electric Box                    | 20112116            | 20112116            | 1   |
| 21  | Electric Box Assy               | 2020262201          | 2020262201          | 1   |
| 22  | Air Louver (upper)              | 10512143            | 10512143            | 1   |
| 23  | Swing lever                     | 10582096            | 10582096            | 2   |
| 24  | Shaft of guide louver           | 10542020            | 10542020            | 2   |
| 25  | Water Tray Assy                 | 20182141            | 20182141            | 1   |
| 26  | Air Louver (lower)              | 10512144            | 10512144            | 2   |
| 27  | Axis (lower step motor)         | 10542034            | 10542034            | 1   |
| 28  | Step Motor                      | 1521210101          | 1521210101          | 1   |
| 29  | Connecting Cable                | 400204056           | 400204056           | 0   |
| 30  | Tube Sensor                     | 390000591           | 390000591           | 1   |
| 31  | Pipe Connection Nut accessories | 06320020            | 06320020            | 1   |
| 32  | Ambient Temperature Sensor      | 390000453           | 390000453           | 1   |
| 33  | Remote Controller               | 30510134            | 30510134            | 1   |
|     |                                 |                     |                     |     |

The data above are subject to change without notice.

# Model GEH(18)AA-K3DNA1B/I

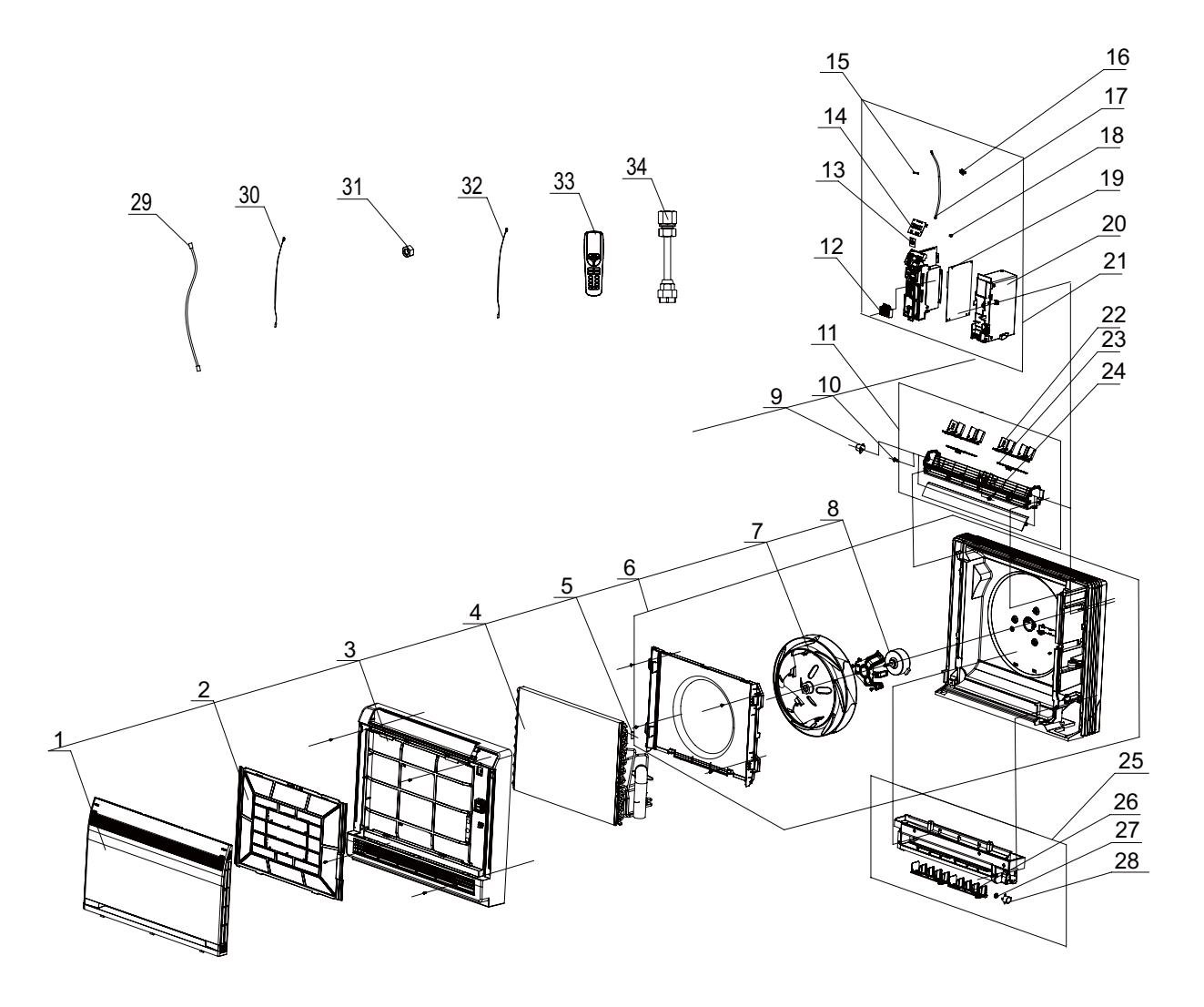

| NO.         Description         GEH(18)AAK3DNA1B/I         Chy           Product Code         CV010N0060         1           1         Front Panel Assy         20012756         1           3         Front Case Assy         20012601         1           4         Exporator Assy         01002608         1           5         Temp. Sensor sleewing         0621243         1           6         Rear Case assy         2202462         1           7         Centrifugal fan         10312005         1           8         Fan Motor         152120805         1           9         Step Motor         152120805         1           11         Swing Assy         10102042         1           12         Terminal Board         30112007         1           13         Swing Assy         3012007         1           14         Display Board         3012007         1           15         Fuse         440010055         1           16         Radiator         49010252         1           17         Signal Wire         20024201         1           18         Jumper         40030040202         1 <t< th=""><th></th><th>Description</th><th>Part Code</th><th></th></t<>                   |     | Description                     | Part Code           |     |
|----------------------------------------------------------------------------------------------------|-----|---------------------------------|---------------------|-----|
| Product Code         CV010N0060           1         Front Panel Assy         20012756         1           2         Filter Sub-Assy         11122119         1           3         Front Case Assy         20012601         1           4         Evaporator Assy         20012601         1           5         Temp. Sensor sleeving         05212423         1           6         Rear Case assy         22202462         1           7         Centifugal fan         10312005         1           8         Fan Motor         15012123         1           9         Step Motor         1521210805         1           10         Crank         73012005         1           11         Swing Assy         10102042         1           12         Terminal Board         42011233         1           13         Switch Board         30112007         1           14         Display Board         30568131         1           15         Fuse         440010252         1           17         Signal Wire         4003004202         1           18         Jumper         4202300103         1           19                                                                                              | NO. |                                 | GEH(18)AA-K3DNA1B/I | Qty |
| 1         Front Panel Assy         20012766         1           2         Filter Sub-Assy         111122119         1           3         Front Case Assy         20012601         1           4         Evaporator Assy         01002608         1           5         Temp. Sensor sleeving         05212423         1           6         Rear Case assy         22202462         1           7         Centrifugal fan         10312005         1           8         Fan Molor         1521210805         1           9         Step Motor         1521210805         1           10         Crank         73012005         1           11         Swing Assy         10102042         1           12         Terminal Board         42011233         1           13         Switch Board         30112007         1           14         Display Board         30568131         1           15         Fuse         46010055         1           16         Radiabr         49010252         1           17         Signal Wire         4003004202         1           18         Jumper         4202300103         1 </td <td></td> <td>Product Code</td> <td>CV010N0060</td> <td></td>                       |     | Product Code                    | CV010N0060          |     |
| 2         Filter Sub-Assy         11122119         1           3         Front Case Assy         20012601         1           4         Evaporator Assy         01002608         1           5         Temp. Sensor sleeving         05212423         1           6         Rear Case assy         22202462         1           7         Centrifugal fan         10312005         1           8         Fan Motor         15012123         1           9         Step Motor         1521210805         1           10         Crank         73012005         1           11         Swing Assy         10102042         1           12         Terminal Board         42011233         1           13         Switch Board         30112007         1           14         Display Board         30568131         1           15         Fuse         46010055         1           16         Radiator         49010252         1           17         Signal Wire         4003004202         1           18         Jumper         420230013         1           20         Electric Box Assy         20020242301         1                                                                                        | 1   | Front Panel Assy                | 20012756            | 1   |
| 3         Front Case Assy         20012601         1           4         Exaporator Assy         01002608         1           5         Temp. Sensor sleeving         05212423         1           6         Rear Case assy         22202462         1           7         Centrifugal fan         10312005         1           8         Fan Motor         15012123         1           9         Step Motor         1521210805         1           10         Crank         7010205         1           11         Swing Assy         1010242         1           12         Terminal Board         42011233         1           13         Switch Board         30112007         1           14         DisplayBoard         30568131         1           15         Fuse         46010055         1           16         Radiator         4003004202         1           17         Signal Wire         4003004202         1           18         Jumper         4202300103         1           20         Electric Box         20112116         1           21         Electric Box Assy         2020242301         1 <td>2</td> <td>Filter Sub-Assy</td> <td>11122119</td> <td>1</td>                          | 2   | Filter Sub-Assy                 | 11122119            | 1   |
| 4         Evaporator Assy         01002608         1           5         Temp. Sensor sleeving         05212423         1           6         Rear Case assy         22202462         1           7         Centrifugal fan         10312005         1           8         Fan Motor         15012123         1           9         Step Motor         1521210805         1           10         Crank         73012005         1           11         Swing Assy         10102042         1           12         Terminal Board         42011233         1           13         Switch Board         30112007         1           14         DisplayBoard         30568131         1           15         Fuse         46010055         1           16         Radiator         49010252         1           17         Signal Wire         4003004202         1           18         Jumper         4202300103         1           20         Electric Box         20112116         1           21         Electric Box Assy         20102042301         1           23         Swing lever         10582096         2                                                                                             | 3   | Front Case Assy                 | 20012601            | 1   |
| 5         Temp. Sensor sleeving         05212423         1           6         Rear Case assy         22202462         1           7         Centrifugal fan         10312005         1           8         Fan Motor         15012123         1           9         Step Motor         1521210805         1           10         Crank         73012005         1           11         Swing Assy         10102042         1           12         Terminal Board         42011233         1           13         Switch Board         30112007         1           14         Display Board         30568131         1           15         Fuse         46010055         1           16         Radiator         49010252         1           17         Signal Wire         4003004202         1           18         Jumper         4202300103         1           19         Main Board         30138613         1           20         Electric Box Assy         20120242301         1           21         Electric Box Assy         20120242301         1           22         Air Louver (upper)         10512143         2 <td>4</td> <td>Evaporator Assy</td> <td>01002608</td> <td>1</td>                | 4   | Evaporator Assy                 | 01002608            | 1   |
| 6         Rear Case assy         22202462         1           7         Centrifugal fan         10312005         1           8         Fan Motor         15012123         1           9         Step Motor         1521210805         1           10         Crank         73012005         1           11         Swing Assy         10102042         1           12         Terminal Board         42011233         1           13         Switch Board         30112007         1           14         Display Board         30568131         1           15         Fuse         46010055         1           16         Radiator         49010252         1           17         Signal Wire         4003004202         1           18         Jumper         4202300103         1           19         Main Board         30138613         1           20         Electric Box         20112116         1           21         Electric Box Assy         2020242301         1           22         Air Louver (upper)         10512143         2           23         Swing lever         10582096         2      <                                                                                            | 5   | Temp. Sensor sleeving           | 05212423            | 1   |
| 7       Centrifugal fan       10312005       1         8       Fan Motor       15012123       1         9       Step Motor       1521210805       1         10       Crank       73012005       1         11       Swing Assy       10102042       1         12       Terminal Board       42011233       1         13       Switch Board       30112007       1         14       Display Board       30568131       1         15       Fuse       46010055       1         16       Radiator       49010252       1         17       Signal Wire       4003004202       1         18       Jumper       4202300103       1         19       Main Board       30138613       1         20       Electric Box       20112116       1         21       Electric Box Assy       2020242301       1         22       Air Louver (upper)       10512143       2         23       Swing lever       10582096       2         24       Shaft of guide louver       10512144       2         25       Water Tray Assy       20182141       1         26<                                                                                                    | 6   | Rear Case assy                  | 22202462            | 1   |
| 8         Fan Motor         15012123         1           9         Step Motor         1521210805         1           10         Crank         73012005         1           11         Swing Assy         10102042         1           12         Terminal Board         42011233         1           13         Switch Board         30112007         1           14         Display Board         30568131         1           15         Fuse         46010055         1           16         Radiator         49010252         1           17         Signal Wire         4003004202         1           18         Jumper         4202300103         1           19         Main Board         30138613         1           20         Electric Box Assy         2020242301         1           21         Electric Box Assy         2020242301         1           22         Air Louver (upper)         10512143         2           23         Swing lever         10582096         2           24         Shaft of guide louver         10542020         1           25         Water Tray Assy         20182141         1                                                                                   | 7   | Centrifugal fan                 | 10312005            | 1   |
| 9         Step Motor         1521210805         1           10         Crank         73012005         1           11         Swing Assy         10102042         1           12         Terminal Board         42011233         1           13         Switch Board         30162007         1           14         Display Board         30568131         1           15         Fuse         46010055         1           16         Radiator         49010252         1           17         Signal Wire         4003004202         1           18         Jumper         4202300103         1           19         Mein Board         30138613         1           20         Electric Box Assy         20112116         1           21         Electric Box Assy         2020242301         1           22         Air Louver (uppr)         10582096         2           23         Swing lever         10582096         2           24         Shaft of guide louver         10542020         1           25         Water Tray Assy         20182141         1           26         Air Louver (lower)         10512144 <td< td=""><td>8</td><td>Fan Motor</td><td>15012123</td><td>1</td></td<>             | 8   | Fan Motor                       | 15012123            | 1   |
| 10         Crank         73012005         1           11         Swing Assy         10102042         1           12         Terminal Board         42011233         1           13         Switch Board         30112007         1           14         Display Board         30568131         1           15         Fuse         46010055         1           16         Radiator         4903004202         1           17         Signal Wire         4003004202         1           18         Jumper         420230103         1           19         Main Board         30138613         1           20         Electric Box         20112116         1           21         Electric Box Assy         2020242301         1           22         Air Louver (upper)         10512143         2           23         Swing lever         10582096         2           24         Shaft of guide louver         10542020         1           25         Water Tray Assy         20182141         1           26         Air Louver (lower)         10542034         1           27         Axis (lower step motor)         10542034                                                                             | 9   | Step Motor                      | 1521210805          | 1   |
| 11         Swing Assy         10102042         1           12         Terminal Board         42011233         1           13         Switch Board         30112007         1           14         Display Board         30568131         1           15         Fuse         46010055         1           16         Radiator         49010252         1           17         Signal Wire         4003004202         1           18         Jumper         4202300103         1           19         Main Board         3018613         1           20         Electric Box         20112116         1           21         Electric Box Assy         2020242301         1           22         Air Louver (upper)         10512143         2           23         Swing lever         10582096         2           24         Shaft of guide louver         10542020         1           25         Water Tray Assy         20182141         1           26         Air Louver (lower)         10512144         2           27         Avis (lower step motor)         10542034         1           28         Step Motor         1521210101 <td>10</td> <td>Crank</td> <td>73012005</td> <td>1</td>                | 10  | Crank                           | 73012005            | 1   |
| 12         Terminal Board         42011233         1           13         Switch Board         30112007         1           14         Display Board         30568131         1           15         Fuse         46010055         1           16         Radiator         49010252         1           17         Signal Wire         4003004202         1           18         Jumper         4202300103         1           19         Main Board         30138613         1           20         Electric Box         20112116         1           21         Electric BoxAssy         2020242301         1           22         Air Louver (upper)         10512143         2           23         Swing lever         10582096         2           24         Shaft of guide louver         10542020         1           25         Water Tray Assy         20182141         1           26         Air Louver (lower)         10542034         1           28         Step Motor         1521210101         1           29         Connecting Cable         400204056         0           30         Tube Sensor         390000591                                                                            | 11  | Swing Assy                      | 10102042            | 1   |
| 13         Switch Board         30112007         1           14         Display Board         30568131         1           15         Fuse         46010055         1           16         Radiator         49010252         1           17         Signal Wire         4003004202         1           18         Jumper         4202300103         1           19         Main Board         30138613         1           20         Electric Box         20112116         1           21         Electric BoxAssy         2020242301         1           22         Air Louver (upper)         10512143         2           23         Swing lever         10582096         2           24         Shaft of guide louver         10542020         1           25         Water Tray Assy         20182141         1           26         Air Louver (lower)         10512144         2           27         Avis (lower step motor)         10542034         1           28         Step Motor         1521210101         1           29         Connecting Cable         400204056         0           30         Tube Sensor         3900005                                                                     | 12  | Terminal Board                  | 42011233            | 1   |
| 14         Display Board         30568131         1           15         Fuse         46010055         1           16         Radiator         49010252         1           17         Signal Wire         4003004202         1           18         Jumper         4202300103         1           19         Main Board         30138613         1           20         Electric Box         20112116         1           21         Electric Box Assy         2020242301         1           22         Air Louver (upper)         10512143         2           23         Swing lever         10582096         2           24         Shaft of guide louver         10542020         1           25         Water Tray Assy         20182141         1           26         Air Louver (lower)         10512144         2           27         Axis (lower step motor)         10542034         1           28         Step Motor         1521210101         1           29         Connecting Cable         400204056         0           30         Tube Sensor         390000591         1           31         Pipe Connection Nut accessories <td>13</td> <td>Switch Board</td> <td>30112007</td> <td>1</td> | 13  | Switch Board                    | 30112007            | 1   |
| 15         Fuse         46010055         1           16         Radiator         49010252         1           17         Signal Wire         4003004202         1           18         Jumper         4202300103         1           19         Main Board         30138613         1           20         Electric Box         20112116         1           21         Electric Box Assy         2020242301         1           22         Air Louver (upper)         10512143         2           23         Swing lever         10582096         2           24         Shaft of guide louver         10542020         1           25         Water Tray Assy         20182141         1           26         Air Louver (lower)         10512144         2           27         Axis (lower step motor)         10542034         1           28         Step Motor         1521210101         1           29         Connecting Cable         400204056         0           30         Tube Sensor         390000591         1           31         Pipe Connection Nut accessories         06320020         1           32         Ambient Temperatu                                                            | 14  | Display Board                   | 30568131            | 1   |
| 16       Radiator       49010252       1         17       Signal Wire       4003004202       1         18       Jumper       4202300103       1         19       Main Board       30138613       1         20       Electric Box       20112116       1         21       Electric Box Assy       2020242301       1         22       Air Louver (upper)       10512143       2         23       Swing lever       10582096       2         24       Shaft of guide louver       10542020       1         25       Water Tray Assy       20182141       1         26       Air Louver (lower)       10512144       2         27       Axis (lower step motor)       10542034       1         28       Step Motor       1521210101       1         29       Connecting Cable       400204056       0         30       Tube Sensor       390000591       1         31       Pipe Connection Nut accessories       06320020       1         32       Ambient Temperature Sensor       390000453       1         33       Remote Controller       30510134       1                                                                                                    | 15  | Fuse                            | 46010055            | 1   |
| 17         Signal Wire         4003004202         1           18         Jumper         4202300103         1           19         Main Board         30138613         1           20         Electric Box         20112116         1           21         Electric Box Assy         2020242301         1           22         Air Louver (upper)         10512143         2           23         Swing lever         10582096         2           24         Shaft of guide louver         10542020         1           25         Water Tray Assy         20182141         1           26         Air Louver (lower)         10512143         2           27         Axis (lower step motor)         10542020         1           26         Air Louver (lower)         10512144         2           27         Axis (lower step motor)         10542034         1           28         Step Motor         1521210101         1           29         Connecting Cable         400204056         0           30         Tube Sensor         390000591         1           31         Pipe Connection Nut accessories         06320020         1           32                                                         | 16  | Radiator                        | 49010252            | 1   |
| 18         Jumper         4202300103         1           19         Main Board         30138613         1           20         Electric Box         20112116         1           21         Electric Box Assy         2020242301         1           22         Air Louver (upper)         10512143         2           23         Swing lever         10582096         2           24         Shaft of guide louver         10542020         1           25         Water Tray Assy         20182141         1           26         Air Louver (lower)         10512144         2           27         Axis (lower step motor)         10542034         1           28         Step Motor         1521210101         1           29         Connecting Cable         400204056         0           30         Tube Sensor         390000591         1           31         Pipe Connection Nut accessories         06320020         1           32         Ambient Temperature Sensor         390000453         1           33         Remote Controller         30510134         1           34         Tube connector sub-assy         06643008         1                                                         | 17  | Signal Wire                     | 4003004202          | 1   |
| 19       Main Board       30138613       1         20       Electric Box       20112116       1         21       Electric Box Assy       2020242301       1         22       Air Louver (upper)       10512143       2         23       Swing lever       10582096       2         24       Shaft of guide louver       10542020       1         25       Water Tray Assy       20182141       1         26       Air Louver (lower)       10512144       2         27       Axis (lower step motor)       10512144       2         27       Axis (lower step motor)       10542034       1         28       Step Motor       1521210101       1         29       Connecting Cable       400204056       0         30       Tube Sensor       390000591       1         31       Pipe Connection Nut accessories       06320020       1         32       Ambient Temperature Sensor       390000453       1         33       Remote Controller       30510134       1         34       Tube connector sub-assy       06643008       1                                                                                                    | 18  | Jumper                          | 4202300103          | 1   |
| 20         Electric Box         20112116         1           21         Electric Box Assy         2020242301         1           22         Air Louver (upper)         10512143         2           23         Swing lever         10582096         2           24         Shaft of guide louver         10542020         1           25         Water Tray Assy         20182141         1           26         Air Louver (lower)         10512144         2           27         Axis (lower step motor)         10512144         2           27         Axis (lower step motor)         10542034         1           28         Step Motor         1521210101         1           29         Connecting Cable         400204056         0           30         Tube Sensor         390000591         1           31         Pipe Connection Nut accessories         06320020         1           32         Ambient Temperature Sensor         390000453         1           33         Remote Controller         30510134         1           34         Tube connector sub-assy         06643008         1                                                                                                    | 19  | Main Board                      | 30138613            | 1   |
| 21       Electric Box Assy       2020242301       1         22       Air Louver (upper)       10512143       2         23       Swing lever       10582096       2         24       Shaft of guide louver       10542020       1         25       Water Tray Assy       20182141       1         26       Air Louver (lower)       10512144       2         27       Axis (lower step motor)       10542034       1         28       Step Motor       1521210101       1         29       Connecting Cable       400204056       0         30       Tube Sensor       390000591       1         31       Pipe Connection Nut accessories       06320020       1         32       Ambient Temperature Sensor       390000453       1         33       Remote Controller       30510134       1         34       Tube connector sub-assy       06643008       1                                                                                                    | 20  | Electric Box                    | 20112116            | 1   |
| 22       Air Louver (upper)       10512143       2         23       Swing lever       10582096       2         24       Shaft of guide louver       10542020       1         25       Water Tray Assy       20182141       1         26       Air Louver (lower)       10512144       2         27       Axis (lower step motor)       10542034       1         28       Step Motor       10542034       1         29       Connecting Cable       400204056       0         30       Tube Sensor       390000591       1         31       Pipe Connection Nut accessories       06320020       1         32       Ambient Temperature Sensor       390000453       1         33       Remote Controller       30510134       1         34       Tube connector sub-assy       06643008       1                                                                                                    | 21  | Electric Box Assy               | 2020242301          | 1   |
| 23         Swing lever         10582096         2           24         Shaft of guide louver         10542020         1           25         Water Tray Assy         20182141         1           26         Air Louver (lower)         10512144         2           27         Axis (lower step motor)         10542034         1           28         Step Motor         1521210101         1           29         Connecting Cable         400204056         0           30         Tube Sensor         390000591         1           31         Pipe Connection Nut accessories         06320020         1           32         Ambient Temperature Sensor         390000453         1           33         Remote Controller         30510134         1           34         Tube connector sub-assy         06643008         1                                                                                                    | 22  | Air Louver (upper)              | 10512143            | 2   |
| 24Shaft of guide louver10542020125Water Tray Assy20182141126Air Louver (lower)10512144227Axis (lower step motor)10542034128Step Motor1521210101129Connecting Cable400204056030Tube Sensor390000591131Pipe Connection Nut accessories06320020132Ambient Temperature Sensor390000453133Remote Controller30510134134Tube connector sub-assy066430081                                                                                                    | 23  | Swing lever                     | 10582096            | 2   |
| 25       Water Tray Assy       20182141       1         26       Air Louver (lower)       10512144       2         27       Axis (lower step motor)       10542034       1         28       Step Motor       1521210101       1         29       Connecting Cable       400204056       0         30       Tube Sensor       390000591       1         31       Pipe Connection Nut accessories       06320020       1         32       Ambient Temperature Sensor       390000453       1         33       Remote Controller       30510134       1         34       Tube connector sub-assy       06643008       1                                                                                                    | 24  | Shaft of guide louver           | 10542020            | 1   |
| 26       Air Louver (lower)       10512144       2         27       Axis (lower step motor)       10542034       1         28       Step Motor       1521210101       1         29       Connecting Cable       400204056       0         30       Tube Sensor       390000591       1         31       Pipe Connection Nut accessories       06320020       1         32       Ambient Temperature Sensor       390000453       1         33       Remote Controller       30510134       1         34       Tube connector sub-assy       06643008       1                                                                                                    | 25  | Water Tray Assy                 | 20182141            | 1   |
| 27Axis (lower step motor)10542034128Step Motor1521210101129Connecting Cable400204056030Tube Sensor390000591131Pipe Connection Nut accessories06320020132Ambient Temperature Sensor390000453133Remote Controller30510134134Tube connector sub-assy066430081                                                                                                    | 26  | Air Louver (lower)              | 10512144            | 2   |
| 28Step Motor1521210101129Connecting Cable400204056030Tube Sensor390000591131Pipe Connection Nut accessories06320020132Ambient Temperature Sensor390000453133Remote Controller30510134134Tube connector sub-assy066430081                                                                                                    | 27  | Axis (lower step motor)         | 10542034            | 1   |
| 29Connecting Cable400204056030Tube Sensor390000591131Pipe Connection Nut accessories06320020132Ambient Temperature Sensor390000453133Remote Controller30510134134Tube connector sub-assy066430081                                                                                                    | 28  | Step Motor                      | 1521210101          | 1   |
| 30         Tube Sensor         390000591         1           31         Pipe Connection Nut accessories         06320020         1           32         Ambient Temperature Sensor         390000453         1           33         Remote Controller         30510134         1           34         Tube connector sub-assy         06643008         1                                                                                                    | 29  | Connecting Cable                | 400204056           | 0   |
| 31Pipe Connection Nut accessories06320020132Ambient Temperature Sensor390000453133Remote Controller30510134134Tube connector sub-assy066430081                                                                                                    | 30  | Tube Sensor                     | 390000591           | 1   |
| 32         Ambient Temperature Sensor         390000453         1           33         Remote Controller         30510134         1           34         Tube connector sub-assy         06643008         1                                                                                                    | 31  | Pipe Connection Nut accessories | 06320020            | 1   |
| 33         Remote Controller         30510134         1           34         Tube connector sub-assy         06643008         1                                                                                                    | 32  | Ambient Temperature Sensor      | 390000453           | 1   |
| 34Tube connector sub-assy066430081                                                                                                    | 33  | Remote Controller               | 30510134            | 1   |
|                                                                                                    | 34  | Tube connector sub-assy         | 06643008            | 1   |

The data above are subject to change without notice.

# 9. Troubleshooting

# 9.1 Malfunction Display of Indoor Unit

### 1. Malfunction display requirement

When there are several malfunctions, they will be displayed circularly.

### 2. Malfunction display method

(1) Hardware malfunction: immediate display; refer to "malfunction display table";

(2) Operation state: immediate display; refer to "malfunction display table";

(3) Other malfunctions: it is displayed after the compressor stops for 200s; refer to "malfunction display table".

### Note: when the compressor is restarted, the malfunction display delay time (200s) is cleared.

(4) When the unit is under limit frequency or frequency drop state, the display can be controlled via remote controller.

### 3. Malfunction display control

The indicator lamp and dual 8 nixie tube displays shall be synchronized. That is when the indicator lamp blinks, the dual 8 nixie tube displays the corresponding malfunction code.

### 4. Display control via remote controller

Enter display control: press light button successively for 4 times within 3s to display the corresponding malfunction code; Exit display control: pressing light button successively for 4 times within 3s or after display is shown for 5min, the display will terminate.

### Display under test state

Dual 8 nixie tube display: minimum cooling (heating)-P0; middle cooling (heating)-P3 Nominal cooling (heating) –P1; maximum cooling (heating) –P2; Corresponding indicator lamp will be on for 0.3s and off for 0.3s

Error Code List:

|                                                                   | Dual 9 Nivia | Indicator Display |             |           |
|-------------------------------------------------------------------|--------------|-------------------|-------------|-----------|
| Malfunction Name                                                  |              | Operation         | Cooling     | Heating   |
|                                                                   | Tube         | indicator         | indicator   | indicator |
| Malfunction of jumper cap                                         | C5           | blink 15 times    |             |           |
| No feedback from indoor unit's motor                              | H6           | blink 11 times    |             |           |
| Circuit malfunction of zero crossing detection                    | U8           | blink 17 times    |             |           |
| Indoor ambient temperature sensor is open/short-circuited         | F1           |                   | blink once  |           |
| Indoor evaporator temperature sensor is open/short-circuited      | F2           |                   | blink twice |           |
| Liquid value temperature concer is open/about sizevited           | h <i>E</i>   |                   | blink       |           |
|                                                                   | cu           |                   | 19 times    |           |
| Cas valve temperature senser is open/short circuited              | h7           |                   | blink       |           |
| Gas valve temperature sensor is open/short-circuited              | 07           |                   | 22 times    |           |
| modulo tomporaturo concor is open/chart circuited                 | D7           |                   |             | blink     |
|                                                                   | 17           |                   |             | 18 times  |
| Outdoor ambient temperature sensor is open/short-circuited        | F3           |                   | blink       |           |
|                                                                   | F3           |                   | 3 times     |           |
| Outdoor condenser tube temperature sensor is open/chort-circuited | E4           |                   | blink       |           |
|                                                                   | 14           |                   | 4 times     |           |
| Outdoor discharge temperature sensor is open/short-circuited      | E5           |                   | blink       |           |
|                                                                   | 13           |                   | 5 times     |           |
| Communication malfunction between indoor and outdoor units        | E6           | blink 6 times     |             |           |
| Malfunction of phase current circuit detection for compressor     | 111          |                   |             | blink     |
|                                                                   |              |                   |             | 12 times  |

| Module temperature protection                                                                           | P8 |               |                   | blink<br>19 times |
|----------------------------------------------------------------------------------------------------|----|---------------|-------------------|-------------------|
| Charging malfunction of capacitor                                                                       | PU |               |                   | blink<br>17 times |
| High pressure protection of system                                                                      | E1 | blink once    |                   |                   |
| Overload protection of compressor                                                                       | H3 |               |                   | blink 3 times     |
| Wrong connection for communication wire or malfunction of expansion valve (free match)                  | dn | 1             | 1                 | 1                 |
| Wrong connection for communication wire or malfunction detection status of expansion valve (free match) | dd | 1             | 1                 | 1                 |
| Mode shock                                                                                              | E7 | blink 7 times |                   |                   |
| Freon recovery mode                                                                                     | Fo | blink once    | blink once        |                   |
| Defrosting and oil return under heating                                                                 | H1 |               |                   | blink once        |
| Failure start-up of compressor                                                                          | Lc |               |                   | blink<br>11 times |
| Discharge high-temperature protection of compressor                                                     | E4 | blink 4 times |                   |                   |
| Overload protection                                                                                     | E8 | blink 8 times |                   |                   |
| Overcurrent protection of the complete unit                                                             | E5 | blink 5 times |                   |                   |
| Overcurrent protection of phase current                                                                 | P5 |               |                   | blink<br>15 times |
| Desynchronizing of compressor                                                                           | H7 |               |                   | blink 7 times     |
| Loss phase/inverse phase protection for compressor                                                      | Ld | 1             | 1                 | 1                 |
| Module current protection (IPM protection)                                                              | H5 |               |                   | blink 5 times     |
| Low voltage protection of DC bus bar                                                                    | PL |               |                   | blink<br>21 times |
| High voltage protection of DC bus bar                                                                   | PH |               | blink<br>11 times |                   |
| PFC protection                                                                                          | НС |               |                   | blink 6 times     |
| Limit/decrease frequency due to current protection of the complete                                      | F8 |               | blink<br>8 times  |                   |
| Limit/decrease frequency due to module current protection (phase current)                               | En | 1             | /                 | 1                 |
| Limit/decrease frequency due to discharge                                                               | F9 |               | blink<br>9 times  |                   |
| Limit/decrease frequency due to freeze protection                                                       | FH |               | blink twice       | blink twice       |
| Limit/decrease frequency due to overload                                                                | F6 |               | blink<br>6 times  |                   |
| Limit/decrease frequency due to module temperature protection                                           | EU |               | blink<br>6 times  | blink 6 times     |
| Oil return under cooling                                                                                | F7 |               | blink<br>7 times  |                   |
| Cold air prevention protection                                                                          | E9 | blink 9 times |                   |                   |
| Freeze protection                                                                                       | E2 | blink twice   |                   |                   |

Note: Please refer to service manual for the troubleshooting procedure for outdoor unit.

# 9.2 How to Check Simply the Main Part

(1) Troubleshooting for malfunction of temperature sensor main check point:

- Whether the temperature sensor is broken or damaged;
- Whether the temperature sensor terminal is loosened or not connected;
- Whether the mainboard is damged;

Check flow chart:

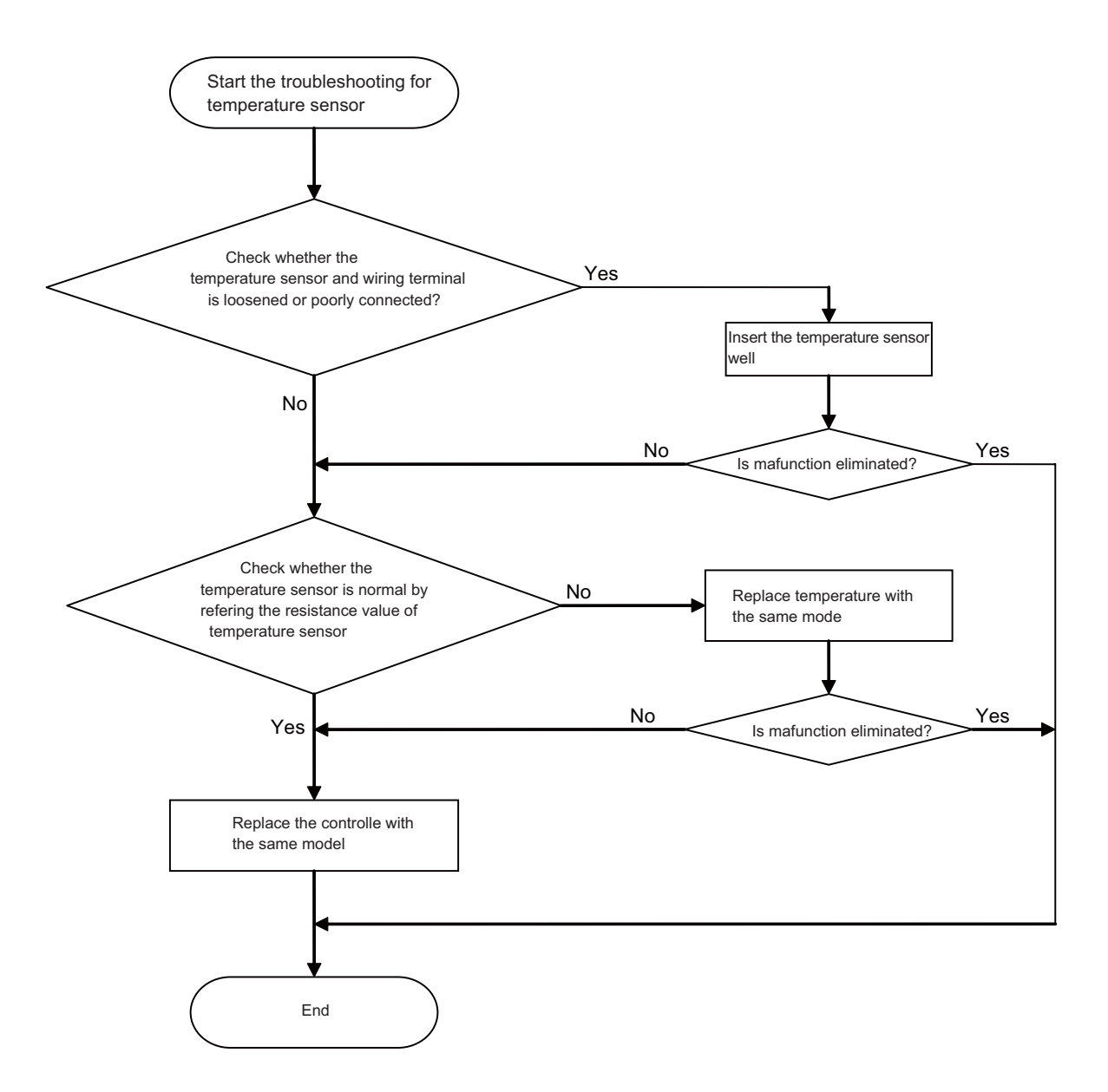

(2) Troubleshooting for communiction malfunction Main check point:

- Check whether the connection wire for indoor and outdoor units and the wires
- inside the indoor unit is connected well;
- Check whether the mainboards of indoor unit or outdoor unit are damaged;

Check flow chart:

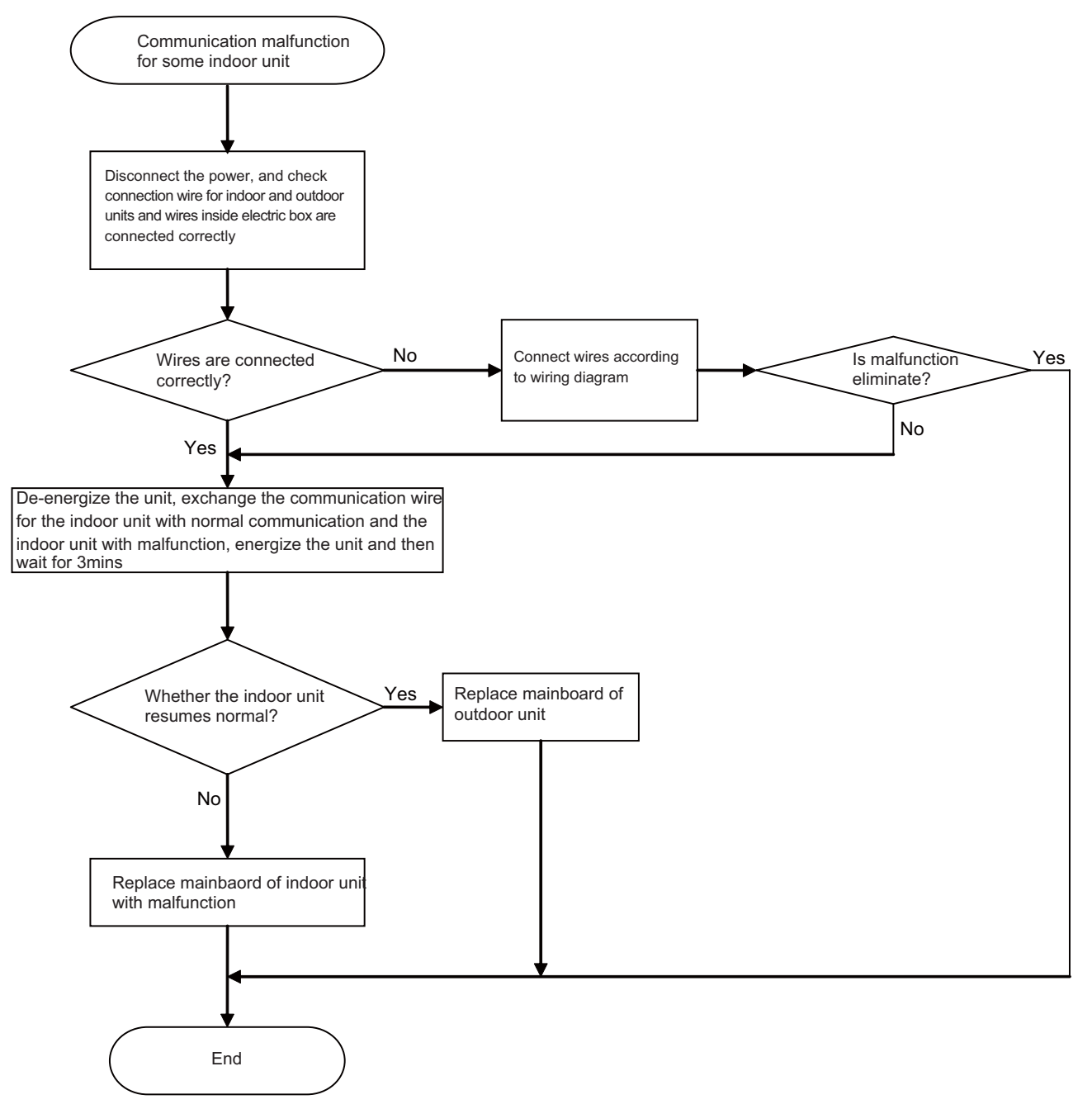

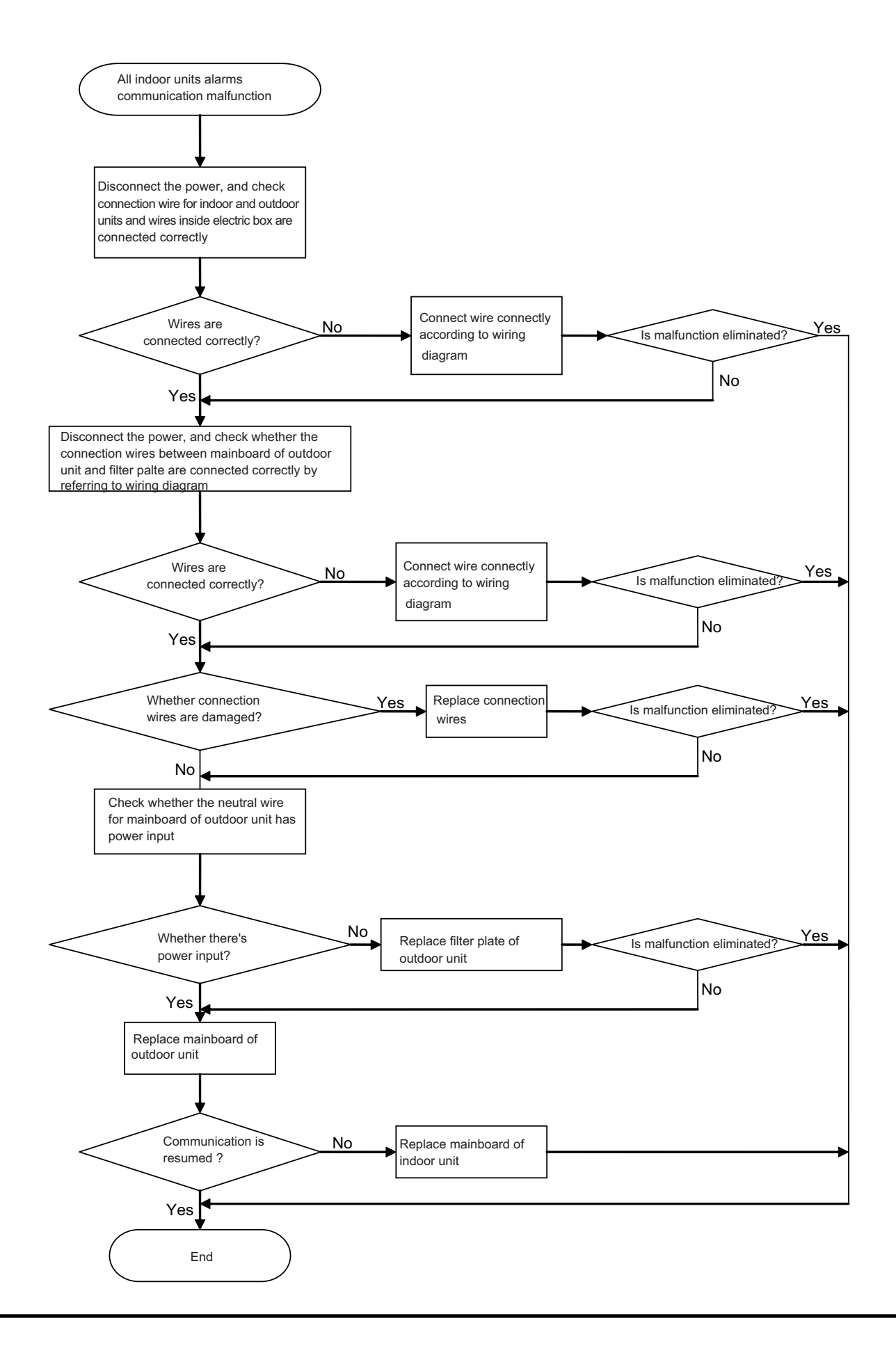

(3) Troubleshooting for C5 malfunction

Main causes for C5 malfunction; 1. Jumper cap hasn't been inserted on mainboard; 2. Jumper cap hasn't been inserted tightly; 3. Jumper cap is damaged; 4. The corresponding circuit of mainbaord is abnormal. The check flow chart is as below:

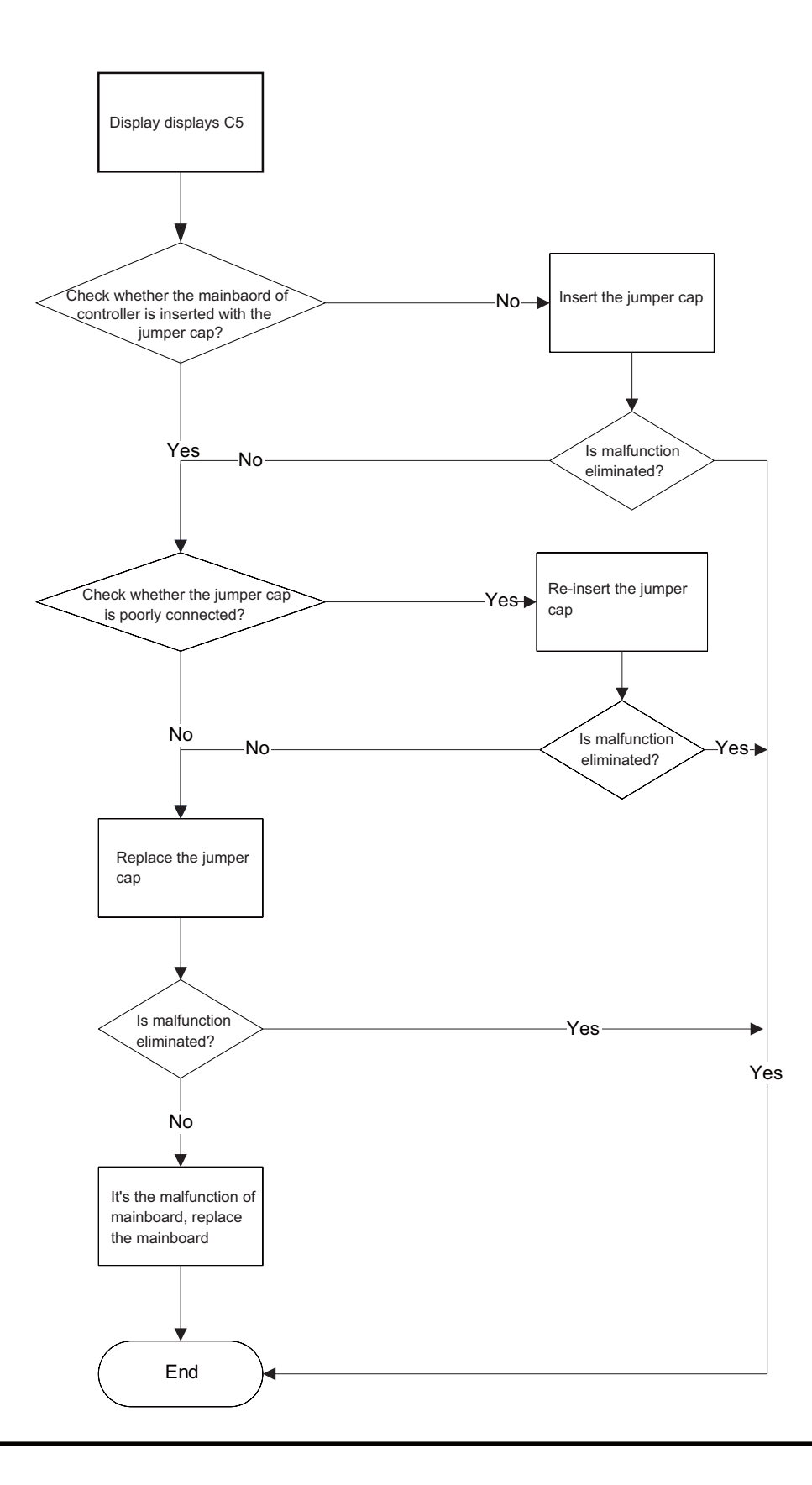

#### (4)Troubleshooting for H6 malfunction

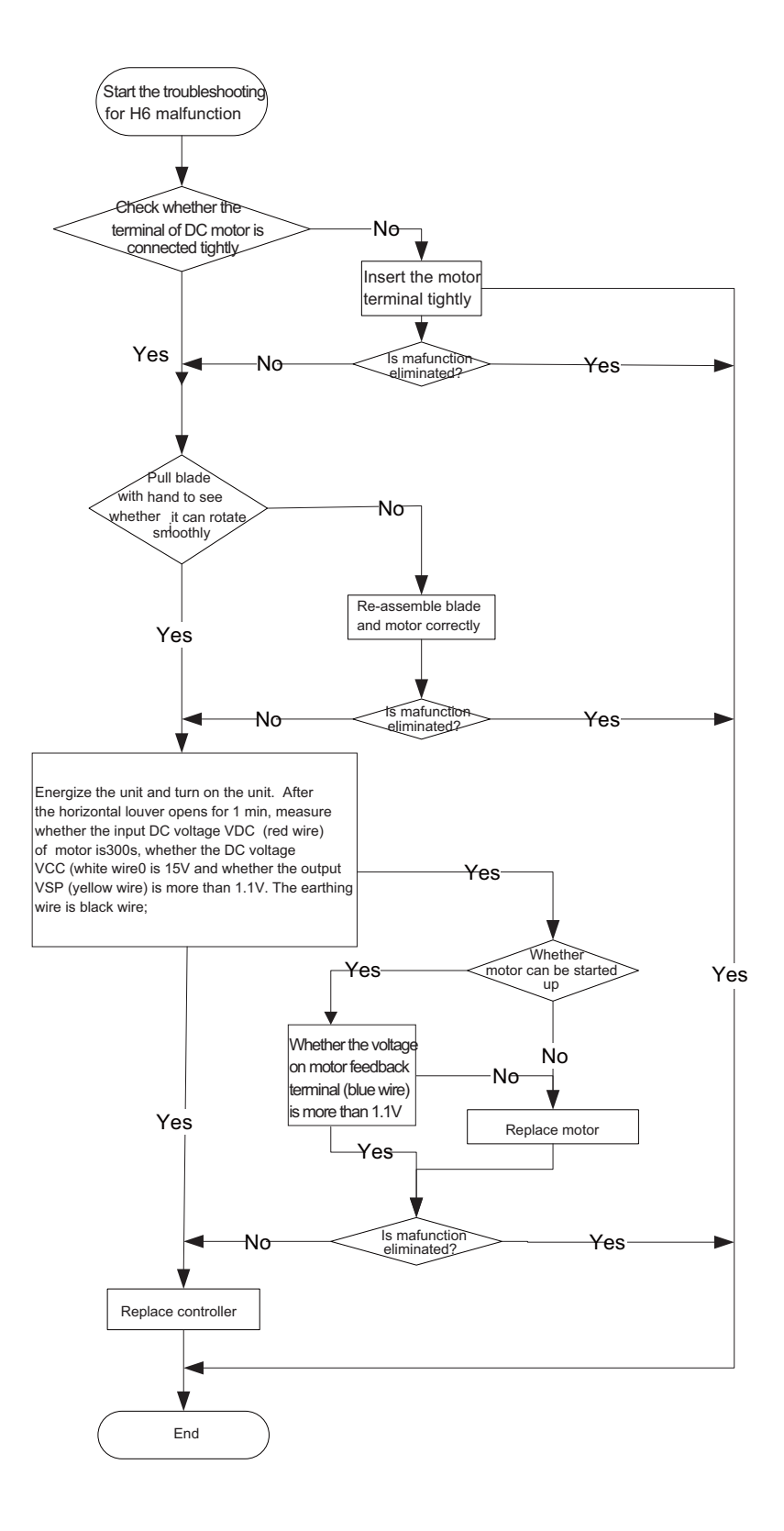

Note: The information above is for reference only.

# 10. Removal Procedure

# Warning

Be sure to wait for a minimum of 10 minutes after turning off all power supplies before disassembly.

| Steps     | Р                                                                                                    | rocedure           |
|-----------|----------------------------------------------------------------------------------------------------|--------------------|
| 1. Remov  | e panel                                                                                                    |                    |
|           | Pull the slide clasps at both sides of<br>panel, pull the panel outwards, lift up the<br>panel and then remove the panel.                                                | panel slide clasps |
| 2. Remov  | re filter                                                                                                    |                    |
|           | Loosen the clasp on the upper side of<br>filter, pull the panel outwards to remove<br>it.                                                                                | filter             |
| 3. Remove | front case                                                                                                    |                    |
|           | Remove the 4 screws fixing front case;<br>Disengage the clasps on both sides<br>(Follow the arrows); pull the front<br>case outwards, and then remove<br>the front case. | front case         |

| Steps     | Р                                                                                                    | rocedure              |
|-----------|----------------------------------------------------------------------------------------------------|-----------------------|
| 4. Remove | Remove 2 screws fixing swing parts, pull<br>out the connection wires between<br>stepping motor and electric box, and<br>then pull the swing parts outwards to<br>remove it. | swing parts           |
| 5. Remove | water tray<br>Remove 2 screws fixing water tray, and<br>then pull the water tray outwards to<br>remove it.                                                                  | screw<br>water tray   |
| 6. Remove | Remove one screw fixing electric box,<br>pull out all connection wire, and then pull<br>the electric box outwards to remove it.                                             | electric box<br>screw |

| Steps                    | Procedure                                                                                                    |                |
|--------------------------|----------------------------------------------------------------------------------------------------|----------------|
| 7. Remove                | piping stopper                                                                                                    |                |
|                          | Loosen clasps between piping stopper<br>and bottom case, and then pull the<br>piping stopper outwards to remove it. | piping stopper |
| 8. Remove evaporator     |                                                                                                    |                |
|                          | Loosen the clasps between evaporator<br>and bottom case and then pull the<br>evaporator outwards to remove it.      | evaporator     |
| 9. Remove reversion loop |                                                                                                    |                |
|                          | Remove 4 screws on reversion loop, and<br>then remove the reversion loop.                                           | reversion loop |

| Steps      | Р                                                                                                    | rocedure                  |
|------------|----------------------------------------------------------------------------------------------------|---------------------------|
| 10. Remove | centrifugal blade<br>Remove nuts on centrifugal blade, and<br>then pull the centrifugal blade outwards<br>to remove it.                                          | centrifugal blade         |
| 11. Remove | motor support<br>Remove screws fixing motor support,<br>and then remove the motor support.                                                                       | nut<br>motor support      |
| 12. Remove | press plate of motor wire<br>Loosen clasps between press plate of<br>motor wire and bottom case, and then<br>pull the press plate of motor wire to<br>remove it. | press plate of motor wire |

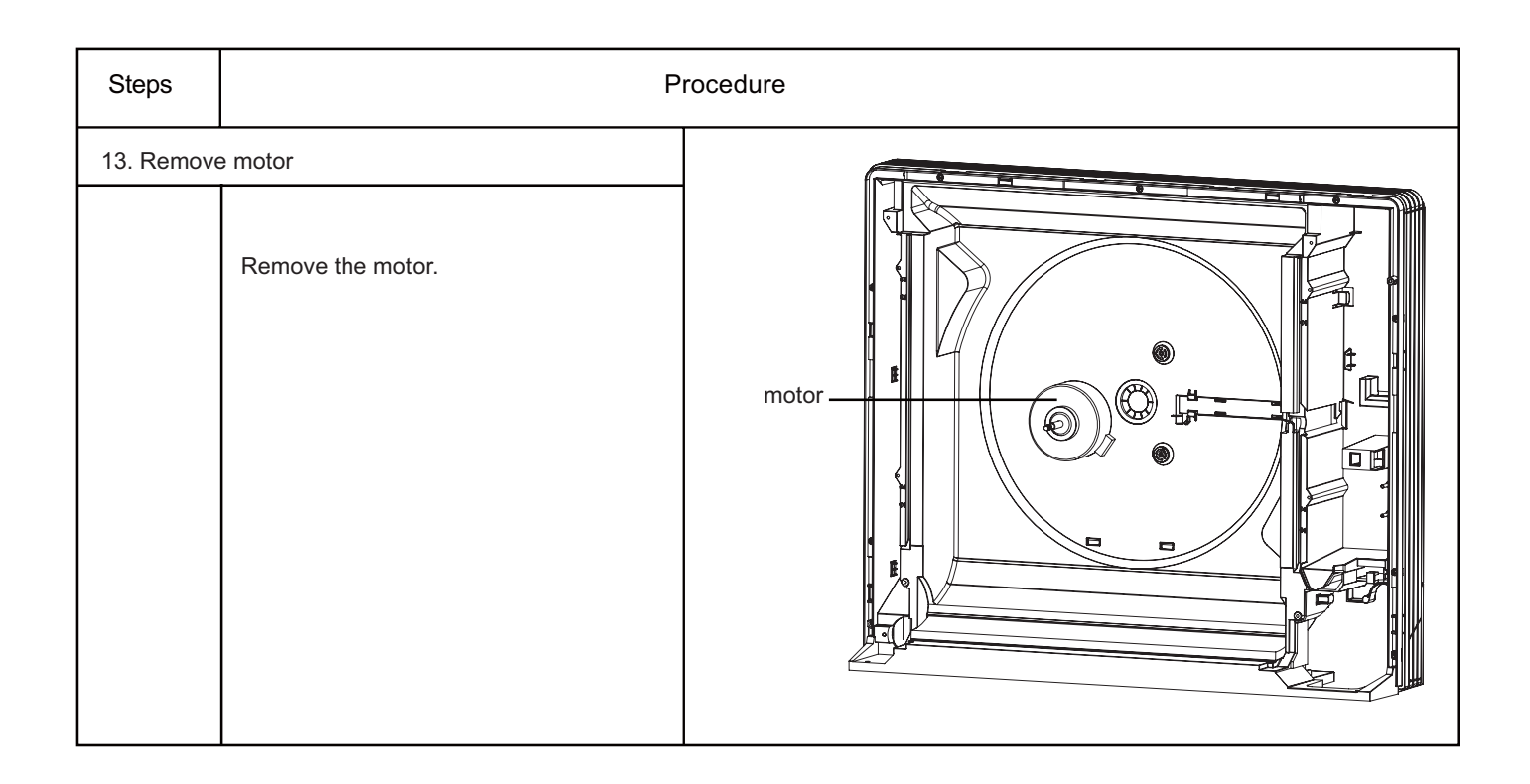

JF00300809

## **GREE ELECTRIC APPLIANCES, INC. OF ZHUHAI**

Add: West Jinji Rd, Qianshan, Zhuhai, Guangdong, China, 519070Tel: (+86-756) 8522218Fax: (+86-756) 8669426E-mail: gree@gree.com.cnwww.gree.com

For continuous improvement in the products, Gree reserves the right to modidy the product specification and appearance in this manual without notice and without incurring any obligations.